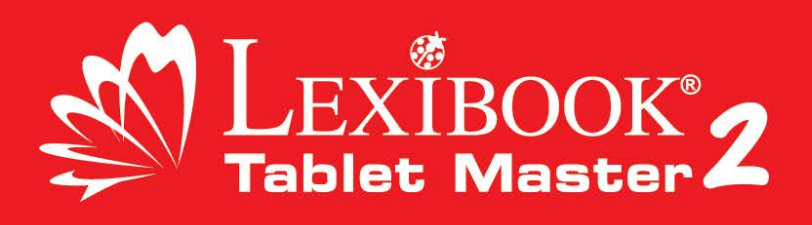

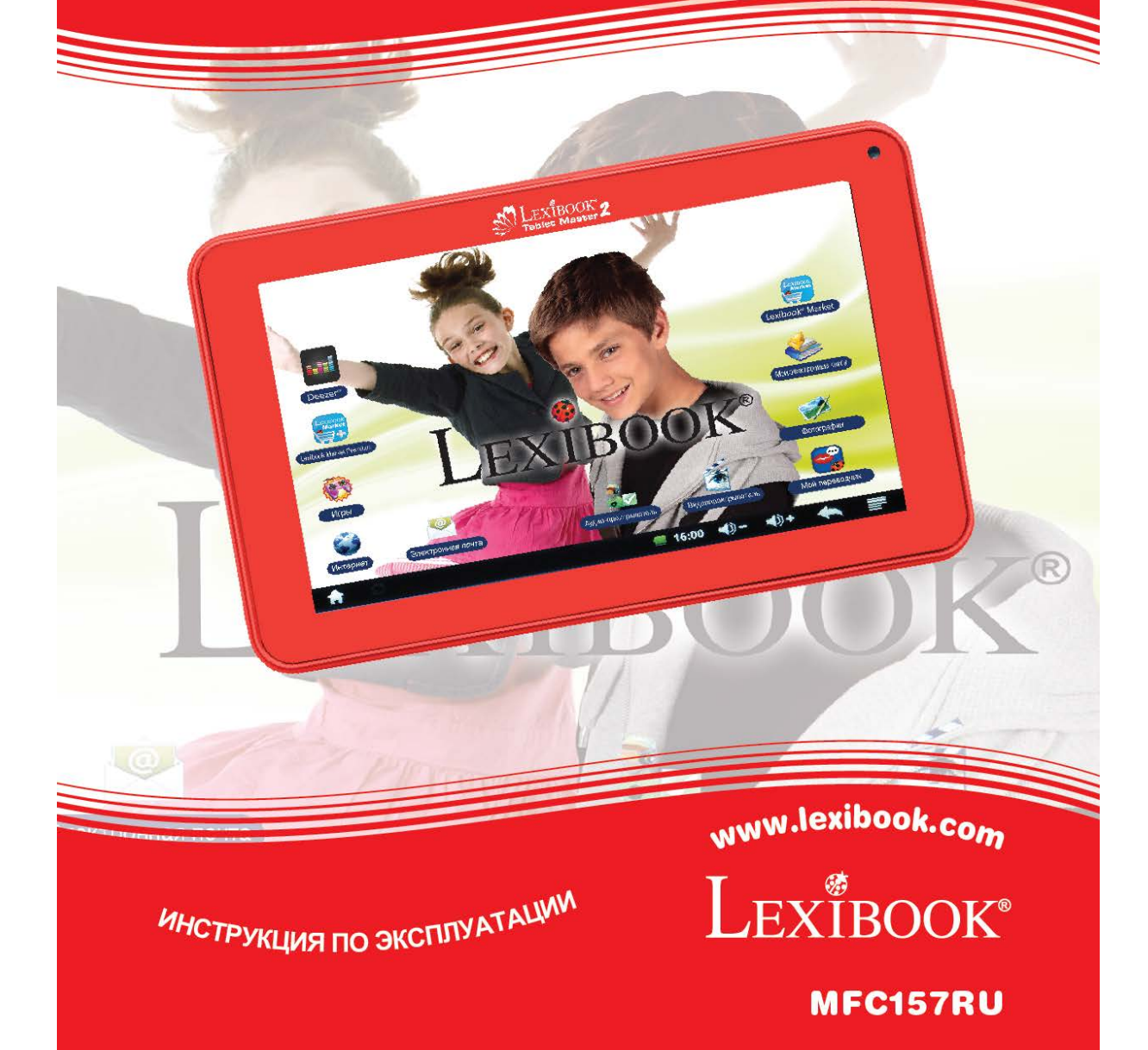

## Добро пожаловать!

Поздравляем! Вы приобрели новый планшет Lexibook®. Приглашаем вас прочесть данное руководство, чтобы в полной мере воспользоваться всеми функциями планшета Lexibook®, а также ознакомиться с подробными инструкциями и советами по безопасности.

#### Один планшет, тысячи возможностей

Благодаря функции Wi-Fi и сенсорному экрану данный планшет можно легко использовать где угодно и когда угодно!

Чтение электронных книг, просмотр видео, отправка электронной почты, прослушивание музыки, просмотр веб-страниц, видеоигры, получение новых знаний — это только некоторые из многочисленных возможностей вашего планшета.

Благодаря интегрированной функции ОТА («Over The Air», обновление через Wi-Fi) планшет поддерживает автоматическое обновление с помощью нескольких щелчков мыши и без каких-либо усилий.

#### Обучайтесь, играйте, отдыхайте

На данном планшете уже установлены приложения, готовые к использованию! С планшетом Lexibook® вы получите доступ к бесплатным электронным книгам, играм и видео.

Приложение Lexibook® Market позволяет загружать и устанавливать на планшете тысячи новых приложений для всей семьи.

Примечание. Поскольку продукты регулярно обновляются, иллюстрации и содержимое данного руководства могут немного отличаться от фактического устройства.

# Содержание

| Добро пожаловать!                                  | 2  |
|----------------------------------------------------|----|
| Содержание                                         | 3  |
| Инструкции по технике безопасности                 | 4  |
| ВАЖНЫЕ ИНСТРУКЦИИ ПО ТЕХНИКЕ БЕЗОПАСНОСТИ          | 5  |
| Предупреждение об эпилепсии                        | 7  |
| Содержимое упаковки                                | 7  |
| 1. Знакомство с планшетом Lexibook®                | 8  |
| Описание планшета Lexibook®                        | 8  |
| Включение и выключение планшета                    | 8  |
| Включение Wi-Fi на планшете Lexibook®              | 9  |
| Меню «Настройки» планшета Lexibook®                | 13 |
| Подключение наушников                              | 15 |
| Использование карты памяти                         | 15 |
| Навигация                                          | 18 |
| Поворот экрана                                     | 19 |
| Использование виртуальной клавиатуры               | 19 |
| Подключение кабеля Micro-USB                       |    |
| Зарядка батареи                                    | 21 |
| Использование батареи                              |    |
| 2. Начальный экран планшета Lexibook®              |    |
| Панель задач                                       | 23 |
| Приложения планшета Lexibook®                      |    |
| 3. Приложения, установленные на планшете Lexibook® |    |
| Приложения, доступные на начальном экране          |    |
| Приложения, доступные в меню приложений            |    |
| Веб-браузер Lexibook® Protect                      | 31 |
| Lexibook® Market                                   |    |
| Lexibook® Market Premium                           | 53 |
| Deezer®                                            |    |
| 4. Технические характеристики                      | 67 |
| Технические характеристики планшета                | 67 |
| Техническое обслуживание и гарантия                | 67 |
|                                                    |    |

## Инструкции по технике безопасности

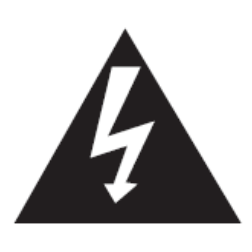

ВНИМАНИЕ

РИСК ПОРАЖЕНИЯ ЭЛЕКТРИЧЕСКИМ ТОКОМ

НЕ ВСКРЫВАТЬ

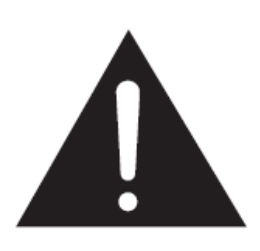

ВНИМАНИЕ! ВО ИЗБЕЖАНИЕ РИСКА ПОРАЖЕНИЯ ЭЛЕКТРИЧЕСКИМ ТОКОМ НЕ СНИМАЙТЕ КРЫШКУ (ИЛИ ЗАДНЮЮ ПАНЕЛЬ). НЕ ПОДЛЕЖИТ САМОСТОЯТЕЛЬНОМУ РЕМОНТУ. ОБСЛУЖИВАНИЕ ДОЛЖНО ВЫПОЛНЯТЬСЯ ТОЛЬКО КВАЛИФИЦИРОВАННЫМИ СПЕЦИАЛИСТАМИ.

Значение графических обозначений, указанных на задней крышке устройства.

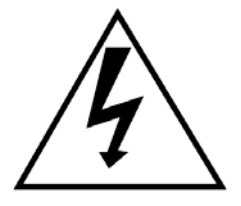

#### ВЫСОКОЕ НАПРЯЖЕНИЕ.

Значок молнии со стрелкой внутри равностороннего треугольника предупреждает пользователя о наличии неизолированных источников высокого напряжения в корпусе изделия, величина которого может быть достаточной для поражения электрическим током.

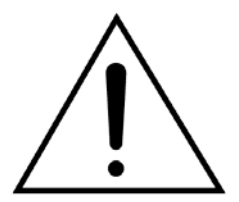

#### ВНИМАНИЕ.

Восклицательный знак в равностороннем треугольнике предупреждает пользователя о наличии важных инструкций по эксплуатации и техническому обслуживанию (ремонту) в сопроводительной документации к устройству.

#### ПРЕДУПРЕЖДЕНИЕ.

• Чтобы снизить риск возгорания или поражения электрическим током, не подвергайте устройство воздействию дождя или влаги.

• Не капайте и не проливайте жидкость на это устройство и не ставьте на него предметы с жидкостью, например вазы.

• И использовании сетевой вилки в качестве устройства отключения это устройство всегда должно находиться в доступном месте.

• Чтобы полностью отключить устройство от электросети, полностью извлеките вилку из сетевой розетки.

# ВАЖНЫЕ ИНСТРУКЦИИ ПО ТЕХНИКЕ БЕЗОПАСНОСТИ

#### <u>ПРЕДУПРЕЖДЕНИЕ. ДАННОЕ УСТРОЙСТВО НЕ ЯВЛЯЕТСЯ ИГРУШКОЙ.</u> ИСПОЛЬЗОВАТЬ ТОЛЬКО ПОД ПРИСМОТРОМ ВЗРОСЛЫХ.

1. Прочитайте данные инструкции.

2. Сохраните данные инструкции.

3. Обращайте внимание на все предупреждения.

4. Выполняйте все инструкции.

5. Не используйте устройство на коленях более 30 минут либо делайте хотя бы 5-минутные перерывы.

6. Не используйте устройство рядом с водой.

7. Для очистки используйте только сухую ткань.

8. Не закрывайте вентиляционные отверстия. Установка должна выполняться в соответствии с инструкциями производителя.

9. Во избежание перегрева не оставляйте включенное устройство в непроветриваемом пространстве (например, в сумке).

10. Не устанавливайте вблизи источников тепла, таких как радиаторы, обогреватели, печи и другие устройства (в том числе усилители), которые выделяют тепло.

11. Пе нарушайте защитные функции штекеров с заданным положением относительно гнезда и заземляющих штекеров. Штекер с заданным положением относительно гнезда имеет два контакта, один из которых шире другого. Заземляющий штекер имеет два контакта и третий — заземляющий. Широкий или третий контакт (во втором) создан для обеспечения безопасности. Если вилка не подходит к вашей розетке, обратитесь к электрику для замены устаревшей розетки.

12. Следите, чтобы на сетевой кабель не наступали и не сдавливали, особенно около вилки, розетки и в месте выхода из устройства.

13. Используйте только приспособления и аксессуары, одобренные производителем.

14. Отключайте устройство во время грозы, а также, когда оно не используется в течение длительного времени.

15. Обращайтесь только к квалифицированным специалистам. Ремонт необходим при любом повреждении устройств, например, если поврежден кабель питания или вилка; вовнутрь устройства попала жидкость или посторонние предметы; устройство подверглось воздействию дождя или влаги; оно не работает надлежащим образом; снизилась производительность либо его уронили.

16. Не перегружайте розетку. Используйте только источник питания с рекомендованными характеристиками.

17. Используйте только запасные части, которые рекомендованы производителем.

18. По завершении любого обслуживания или ремонта устройства попросите технического специалиста провести проверку безопасности.

19. Держите устройство подальше от металлических предметов (монет, ключей и др.). Не оставляйте его рядом с источниками магнитного поля. Это может привести к потере данных или повреждению устройства.

20. Не допускайте падения устройства. Не подвергайте его воздействию тряски, трения или ударов. При транспортировке помещайте устройство в защитный чехол.

21. Предохраняйте устройство от воздействия дождя и влаги. В случае намокания сразу же протрите его.

22. Не трогайте кабель питания мокрыми руками и не тяните за зарядное устройство, чтобы отключить его от сети.

23. Чтобы не допустить потери данных, не забудьте сохранить резервную копию (электронную или на бумаге) информации, записанной на устройстве.

24. Для предотвращения помех не используйте устройство рядом с другими электронными приборами, электрокардиостимулятором или рядом с медицинским оборудованием.

25. Выключайте устройство в местах с повышенной взрывоопасностью и на борту самолета.

26. Не используйте устройство вблизи легковоспламеняющихся или взрывоопасных веществ.

27. Не допускайте воздействия на устройство прямых солнечных лучей и других источников тепла или холода.

28. Не пытайтесь разобрать устройство. Это может привести к прекращению действия гарантии.

29. Не кладите на устройство острые предметы и не распыляйте чистящие средства непосредственно на экран.

30. Не нажимайте сильно на экран и не кладите на него никакие предметы. Это может привести к повреждению экрана.

31. Розетка должна находиться рядом с устройством и быть легко доступной.

## Предупреждение об эпилепсии

## Прежде чем вы или ваш ребенок приступите к игре, прочтите внимательно следующее предупреждение.

Некоторые люди имеют предрасположенность к приступам эпилепсии и потере сознания под воздействием вспышек света или явлений, обычных для нашей повседневной жизни. Приступ может случиться во время просмотра определенных телепередач или во время игры в определенные видеоигры. Это может произойти, даже если ранее с человеком не случалось ничего подобного и ему не ставили диагноза эпилепсии. Если у вас или ваших родственников когда-либо наблюдались эпилептические симптомы (приступ или потеря сознания) под воздействием вспышек света, то, прежде чем приступать к игре, обязательно проконсультируйтесь с врачом. Мы советуем родителям внимательно следить за состоянием ребенка во время игры. Если у вас или ребенка замечен хотя бы один из следующих СИМПТОМОВ: вашего головокружение, искажение зрительного восприятия, подергивание глазных или других мышц, потеря сознания, дезориентация, любые непроизвольные движения или судороги — немедленно прекратите игру и обратитесь к врачу.

#### Общие меры предосторожности при использовании видеоигр

- Не сидите слишком близко к экрану. Играйте на безопасном расстоянии от экрана телевизора, насколько позволяет длина кабеля.

- По возможности играйте на небольшом экране. Не играйте, если вы устали или хотите спать.

- Играйте в хорошо освещенном помещении.

- Делайте 10–15-минутные перерывы после каждого часа игры.

**ВНИМАНИЕ:** продолжительное использование планшета может нанести вред здоровью.

## Содержимое упаковки

#### При распаковке проверьте наличие следующих компонентов.

1 планшет Lexibook® Master 2

- 1 USB-кабель
- 1 адаптер переменного тока
- 1 инструкция по эксплуатации

**ПРЕДУПРЕЖДЕНИЕ.** Все упаковочные материалы, такие как лента, пластиковая пленка, проволочные стяжки и маркировки, не являются частью данного продукта и должны быть утилизированы для обеспечения безопасности вашего ребенка.

**Примечание :** Чтобы защитить планшет и правильно ухаживать за ним, ты можешь использовать аксессуары, такие, например, как защитная пленка на экран. Перейди по следующей ссылке, чтобы узнать больше об аксессуарах для Lexibook® : <u>http://www.lexibook.com/en/Laptops-Tablets/Laptops/Accessories.html</u>

# 1. Знакомство с планшетом Lexibook®

## Описание планшета Lexibook®

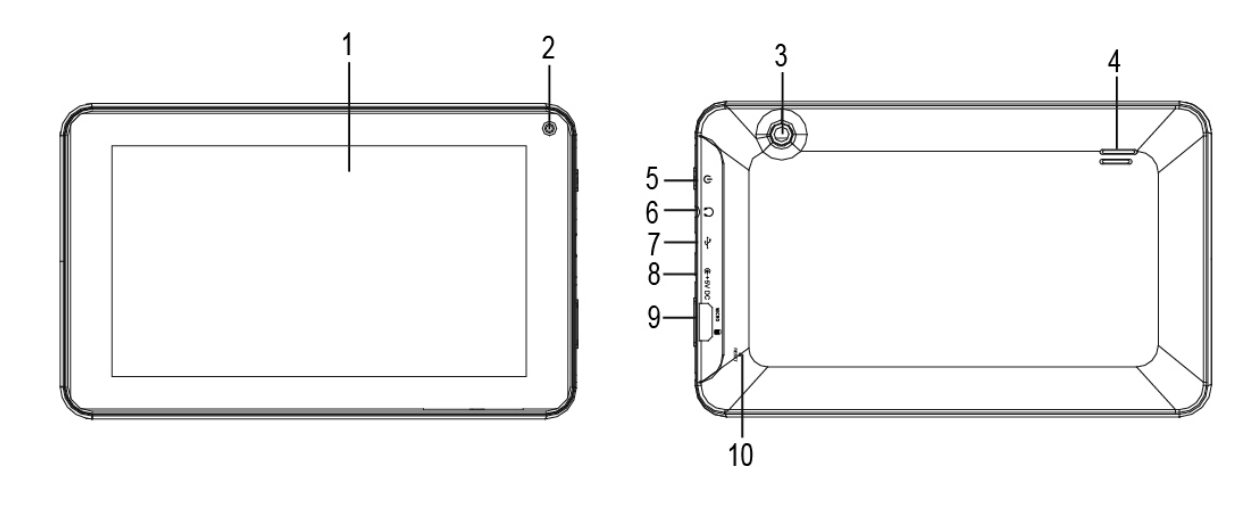

- 1. Сенсорный экран
- 2. Передняя камера
- 3. Задняя камера
- 4. Динамик
- 5. Кнопка питания

- 6. Разъем для наушников (3,5 мм)
- 7. Порт Micro-USB
- 8. Вход адаптера питания
- 9. Слот для карт Micro SD
- 10. Кнопка сброса

## Включение и выключение планшета

- 1. Чтобы включить планшет Lexibook®, нажмите и удерживайте кнопку питания (5) в течение 3 секунд. Эта кнопка расположена в верхней части устройства.
- 2. Дождитесь загрузки операционной системы Android<sup>™</sup>.
- 3. Появится экран приветствия.
- 4. Чтобы выключить планшет Lexibook®, закройте все запущенные приложения, а затем нажмите и удерживайте кнопку питания (5) в течение 3 секунд.
- 5. При появлении запроса на отключение питания нажмите ОК.

Примечание. После нескольких минут бездействия включается автоматическая блокировка планшета. Чтобы разблокировать устройство, нажмите кнопку питания. На экране появится изображение замка. Для доступа к главному экрану перетащите его вправо, чтобы замок открылся.

Примечание. Чтобы перевести планшет в режим ожидания, нажмите кнопку питания.

## Включение Wi-Fi на планшете Lexibook®

1. Включите планшет с помощью кнопки питания. В зависимости от модели кнопка питания может быть расположена в верхней или правой части планшета. На начальном экране коснитесь часов, которые расположены в правом нижнем углу.

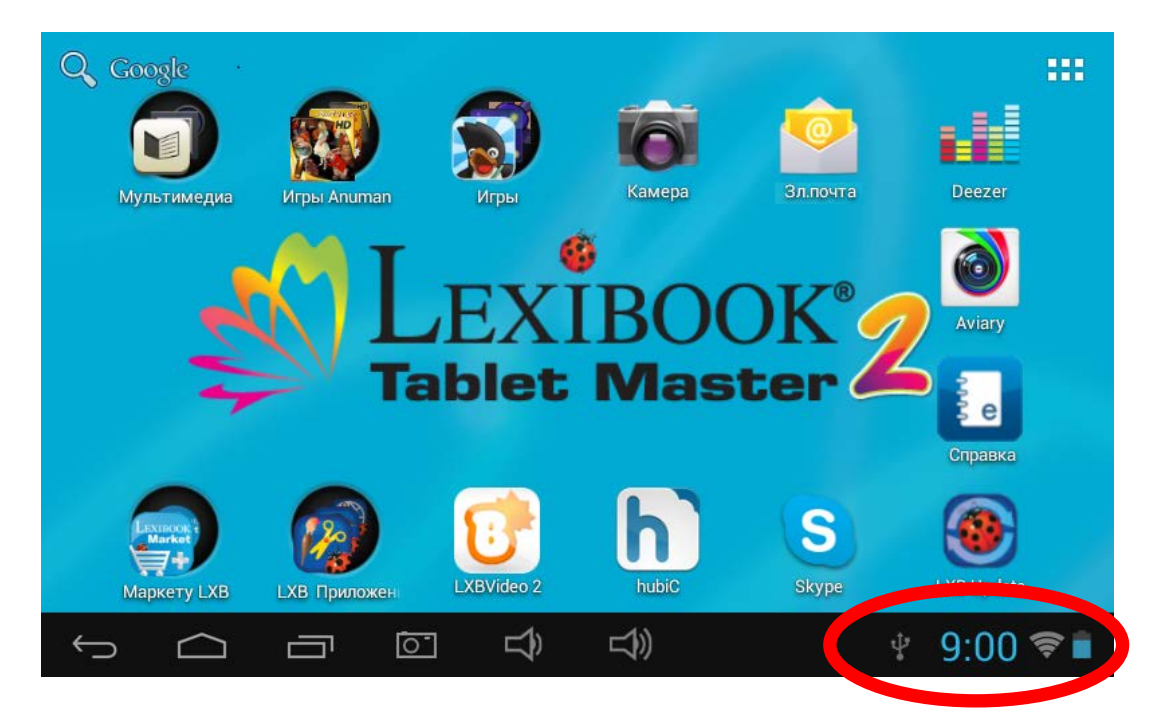

2. В открывшемся меню коснитесь верхней части, где расположены часы.

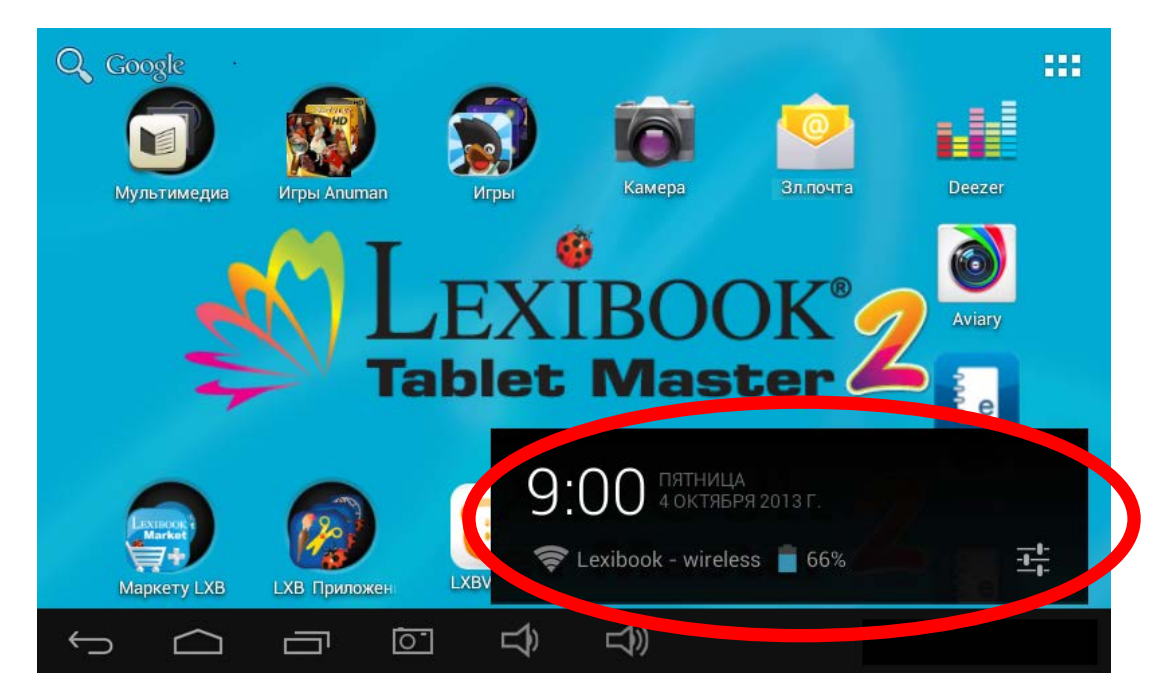

3. Щелкните кнопку «Настройки».

| Q Google                                                                                                    |            |
|----------------------------------------------------------------------------------------------------|------------|
| ПОТОВ 100 ПЯТНИЦА<br>4 ОКТЯБРЯ 2013 Г.                                                                                                    |            |
| Мультимедиа Игры Anuman Иг 🛜 Lexibook - wireless 盲 66%                                                                                                    |            |
| рости на сели на сели | выкл       |
| LE & Wi-Fi                                                                                                    | Aviery     |
|                                                                                                    |            |
| Mute                                                                                                    | Hido.      |
| Ихикования                                                                                                    | вкл        |
| Маркету LXB LXB Приложен LX 🕂 Настройки вахуда                                                                                                    | LVB Update |
|                                                                                                    |            |

4. Коснитесь выключателя «ВЫКЛ», чтобы включить Wi-Fi.

| 📑 Настройки                                                                          |                                                   | ()  | +    | : |
|--------------------------------------------------------------------------------------|---------------------------------------------------|-----|------|---|
| БЕСПРОВОДНЫЕ СЕТИ<br>♥ Wi-Fi ВЫКЛ<br>О Передача дань.<br>Ещё<br>устройство<br>№ Звук | Чтобы просмотреть доступные сети, включите Wi-Fi. |     |      |   |
| 🕐 Экран                                                                              |                                                   |     |      |   |
| ScreenshotSetting                                                                    |                                                   |     |      |   |
| 差 Память                                                                             |                                                   |     |      |   |
| 🗎 Батарея                                                                            |                                                   |     |      |   |
| 😰 Приложения                                                                         |                                                   |     |      |   |
|                                                                                      | <b>↓</b>                                          | æ 1 | 5:55 | 2 |

5. Дождитесь включения функции Wi-Fi. Эта процедура может занять 5–10 секунд.

| 🔜 Настройки                      | () + i                                  |
|----------------------------------|-----------------------------------------|
| БЕСПРОВОДНЫЕ СЕТИ<br>🗢 Wi-Fi вкл |                                         |
| О Передача данных                |                                         |
| Ещё<br>устройство                |                                         |
| 🙌 Звук                           | Включение Wi-Fi                         |
| 🗘 Экран                          |                                         |
| ScreenshotSetting                |                                         |
| 🚍 Память                         |                                         |
| 🗎 Батарея                        |                                         |
| 🖻 Приложения                     |                                         |
|                                  | ) · · · · · · · · · · · · · · · · · · · |

6. В правой части экрана появится список доступных сетей Wi-Fi. Коснитесь сети Wi-Fi, к которой необходимо подключиться. Имя сети зависит от беспроводного модема или маршрутизатора. При возникновении сомнений см. соответствующие инструкции или обратитесь к поставщику сетевых услуг.

*Примечание.* Список сетей автоматически обновляется каждые несколько секунд.

*Примечание.* Значок сигнала S справа от имени каждой сети означает уровень сигнала Wi-Fi (чем больше белых полос, тем сильнее сигнал).

*Примечание.* Значок маленького замочка справа от имени сети означает, что сеть Wi-Fi защищена паролем.

| 📑 Настройки                                      |                                          | 6     | ) +        | :                                                                                                    |
|--------------------------------------------------|------------------------------------------|-------|------------|----------------------------------------------------------------------------------------------------|
| БЕСПРОВОДНЫЕ СЕТИ                                | <b>Lexibook - wireless</b><br>Защита WEP |       | ₽.         |                                                                                                    |
| 💎 Wi-Fi Вкл                                      | <b>Lехностина</b><br>Защита WPA/WPA2)    |       | ()<br>\$   |                                                                                                    |
| <ul> <li>Передача данных</li> <li>Ещё</li> </ul> | OTA-SERVER-TEST<br>Защита WEP            |       | ()<br>Ti   |                                                                                                    |
| устройство                                       | <b>JebPro</b><br>Защита WPA/WPA2)        |       | ÷          |                                                                                                    |
| <ul> <li>Эвук</li> <li>Экран</li> </ul>          | <b>MacPro</b><br>Защита WPA              |       | ÷          |                                                                                                    |
| ScreenshotSetting                                | <b>JebPro2</b><br>Защита WEP             |       | ( <b>)</b> |                                                                                                    |
| 🚍 Память                                         | <b>edal</b><br>Защита WEP                |       | ÷          |                                                                                                    |
| 🗎 Батарея                                        | Monifit                                  |       | <b></b>    |                                                                                                    |
| Приложения                                       | -1))                                     | , set | 15.56      |                                                                                                    |
|                                                  |                                          |       | 15.50      | <ul> <li>Image: Image: Ima</li></ul> |

7. Введите пароль сети Wi-Fi. Пароль зависит от беспроводного модема или маршрутизатора. При возникновении сомнений см. соответствующие инструкции или обратитесь к поставщику сетевых услуг.

| Ha                          | стройки        |    | Lexibo                        | ok - wirel          | ess          |          |   |   |   | 0             |        |
|-----------------------------|----------------|----|-------------------------------|---------------------|--------------|----------|---|---|---|---------------|--------|
| БЕСПРОВОД<br>🗢 Wi-Fi        |                |    | Уровень<br>Безопасн<br>Пароль | сигнала X<br>юсть W | ороший<br>ÆР |          |   |   |   |               | (♥s    |
| С Пере,<br>Ещё<br>устройств | цача данн<br>0 | ых |                               | Стмена              | Показат      | ъ пароль |   |   |   |               |        |
| й                           | ц              | у  | к                             | е                   | н            | Г        | ш | щ | 3 | x             | ×      |
| ф                           | ы              | в  | а                             | п                   | р            | о        | л | А | ж | Э             | Готово |
| ᡎ                           | я              | ч  | c                             | м                   | И            | Т        | ь | б | ю | ,             |        |
| ?123                        | 벼              | 1  | ° 8                           | )                   |              | Русски   | й |   |   |               | - :-)  |
| $\sim$                      | $\Box$         |    | <u>[]</u>                     | \$<br>₽             | ))           |          |   |   |   | <b># 15</b> : | 56 🖓 🖬 |

8. Щелкните кнопку «Подключить» для подключения к беспроводной сети. Эта процедура может занять 5-20 секунд. Если не удалось подключиться, убедитесь, что пароль указан правильно и вы находитесь в зоне действия сети Wi-Fi.

| Настройки           | Lexibook - wi   | reless         |           |            |   |   | <b>67</b> + |                |
|---------------------|-----------------|----------------|-----------|------------|---|---|-------------|----------------|
| БЕСПРОВОДНЫЕ СЕТИ   | Уровень сигнала | Хороший<br>WED |           |            |   |   |             | (¢:            |
| 🗢 Wi-Fi             | Пароль          |                | •••       |            |   |   |             | (b.            |
| Передача данных Ещё |                 | 🗌 Показа       | ть пароль |            |   |   |             | (\$\vec{1}{2}) |
| устройство          | Отмена          |                |           | Подключить |   |   |             |                |
| 1 2 3               | 4               | 5              | 6         | 7          | 8 | 9 | 0           |                |
| #\$                 | % &             | *              | -         | +          | ( | ) | r.          | отово          |
| ~\{ < >             | · =             | :              | ;         | ,          |   | ! | ?           | ~\{            |
| абв / @             |                 |                | Русски    | ю          |   | n |             |                |
| ~ —                 | -4              | -45            |           |            |   |   |             | -              |

9. Когда подключение будет установлено, под именем сети Wi-Fi появится сообщение «Подключено».

| 📑 Настройки                                     |                                          | 4 | ; - | ł        | :           |
|-------------------------------------------------|------------------------------------------|---|-----|----------|-------------|
| БЕСПРОВОДНЫЕ СЕТИ                               | <b>Lexibook - wireless</b><br>Подключено |   |     | 6        |             |
| Wi-Fi ВКЛ                                       | Салита WPA/WPA2)                         |   |     | <b>?</b> |             |
| Ещё                                             | OTA-SERVER-TEST<br>Защита WEP            |   |     | <b>.</b> |             |
| устройство                                      | <b>JebPro</b><br>Защита WPA/WPA2         |   |     | ÷        |             |
| <ul> <li>Экран</li> </ul>                       | <b>JebPro2</b><br>Защита WEP             |   |     | ()<br>Ta |             |
| ScreenshotSetting                               | <b>edal</b><br>Защита WEP                |   |     | ()<br>•  |             |
| 🚍 Память                                        | <b>5676767988</b><br>Недоступна          |   |     |          |             |
| <ul> <li>Батарея</li> <li>Вонложения</li> </ul> |                                          |   |     |          |             |
| S Tipunoxeenus<br>S C                           | <b>ب</b>                                 | * | 15: | 57 <     | 11)<br>(It- |

## Меню «Настройки» планшета Lexibook®

#### • Доступ к меню «Настройки»

Существует два способа доступа в меню настройки планшета.

- В нижней правой части начального экрана щелкните кнопку
   ОТСТИ . А затем щелкните кнопку
   Для доступа к меню «Настройки».
- 2. В верхней правой части начального экрана щелкните кнопку **Ш** для перехода в меню приложений, затем щелкните значок настройки.

#### • Основные параметры планшета

|                            | БЕСПРОВОДНЫЕ СЕТИ                                                                                                    |
|----------------------------|----------------------------------------------------------------------------------------------------|
| Wi-Fi                      | Настройка сети Wi-Fi.                                                                                                    |
| Передача<br>данных         | Проверка и изменение параметров передачи данных планшета.                                                                                                    |
| Еще                        | Изменение дополнительных параметров сети.                                                                                                    |
|                            | УСТРОЙСТВО                                                                                                    |
| Звук                       | Настройка громкости и звуковых уведомлений.                                                                                                    |
| Экран                      | Настройка яркости, фонового рисунка рабочего стола и параметров отображения.                                                                                                    |
| Параметры<br>снимка экрана | Доступ к параметрам снимка экрана (фотографирование<br>экрана планшета одним касанием).                                                                                                    |
| Память                     | Доступ к параметрам карты Micro SD и сведениям о памяти планшета.                                                                                                    |
| Батарея                    | Просмотр сведений о батарее (расход…)                                                                                                    |
| Приложения                 | Управление приложениями планшета (удаление)                                                                                                    |
|                            | ЛИЧНЫЕ ДАННЫЕ                                                                                                    |
| Безопасность               | Настройка параметров безопасности планшета (пароли)<br>Предупреждение. Обязательно запомните/запишите<br>свои пароли, чтобы не допустить блокировки<br>планшета в случае, если вы их забудете.                                                                        |
| Язык и ввод                | Настройка региональных параметров, включая язык планшета и клавиатуры.                                                                                                    |
| Восстановление<br>и сброс  | Резервное копирование данных планшета и<br>восстановление заводского состояния всех параметров.<br>Предупреждение. Функция «Сброс настроек»<br>безвозвратно удаляет все файлы на планшете. Перед<br>ее использованием выполните резервное копирование<br>всех данных. |
|                            | АККАУНТЫ                                                                                                    |
| Добавить<br>аккаунт        | Создание и управление учетными записями электронной почты на планшете.                                                                                                    |
|                            | СИСТЕМА                                                                                                    |
| Дата и время               | Настройка даты и времени планшета.                                                                                                    |
| Спец.<br>возможности       | Настройка специальных возможностей для людей с особыми потребностями.                                                                                                    |
| О планшетном<br>ПК         | Просмотр информации о планшете.                                                                                                    |

## Подключение наушников

Гнездо для наушников (4), которое подходит для любых наушников и гарнитуры с разъемом 3,5 мм, расположено с правой стороны устройства. При использовании наушников динамики автоматически отключаются.

**ВНИМАНИЕ!** Слишком громкий звук, особенно при использовании наушников, может привести к повреждению слуха. Поэтому перед подключением наушников уменьшите громкость.

### Использование карты памяти

Для хранения дополнительных файлов или увеличения памяти планшета можно приобрести карту Micro SD/TransFlash (продается отдельно) и вставить в планшет. Также можно удалить файлы, сохраненные на планшете, такие как видео, музыка и электронные книги. **Предупреждение.** После удаления эти файлы невозможно будет восстановить. Перед удалением создайте резервную копию.

#### • Совместимость с картами памяти

Данное устройство поддерживает карты памяти MicroSD/TransFlash (TF) емкостью до 32 ГБ.

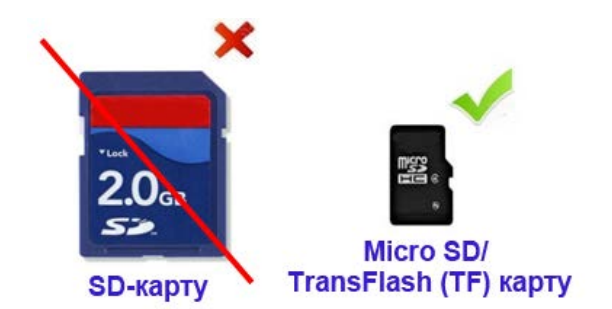

#### • Установка карты памяти

- Вставьте карту памяти MicroSD/TransFlash (TF) в слот для карт MicroSD (5), расположенный с правой стороны планшета. Убедитесь, что карта расположена металлическими контактами вверх.
- 2. Слегка надавите на карту в устройстве чтения карт памяти до щелчка.

#### • Извлечение карты памяти

# Примечание. ПЕРЕД извлечением карты памяти ее необходимо обязательно отключить.

1. В меню «Настройки» выберите «Память» и щелкните «Извлечь SDкарту».

| Настройки                                |                                                                                         | :     |
|------------------------------------------|-----------------------------------------------------------------------------------------|-------|
| БЕСПРОВОДНЫЕ СЕТИ                        |                                                                                         |       |
| 🗢 Wi-Fi                                  | SD-KAPTA                                                                                |       |
| О Передача данных                        |                                                                                         |       |
| Ещё<br>устройство                        | <b>Всего места</b><br>1,87 ГБ                                                           |       |
| 🐠 Звук                                   | <b>Доступно</b><br>1.25 Мб                                                              |       |
| <ul> <li>Экран</li> <li>Экран</li> </ul> | Извлечь SD-карту<br>Отключение SD-карты для ее безопасного извлечения из устройства     |       |
| Память                                   | <b>Очистить SD-карту</b><br>Удаляет все данные с SD-карты, например музыку и фотографии |       |
| Батарея                                  | USB-НАКОПИТЕЛЬ                                                                          |       |
| 🛃 Приложения                             |                                                                                         |       |
|                                          | 회 디)) · 🕬 🔹 15:59                                                                       | 9 🖘 👔 |

2. Нажмите «ОК» для подтверждения и дождитесь отключения карты.

| Настройки           |                       |                                                           | 1                            |
|---------------------|-----------------------|-----------------------------------------------------------|------------------------------|
| БЕСПРОВОДНЫЕ СЕТИ   |                       |                                                           |                              |
| 🕏 Wi-Fi             |                       |                                                           |                              |
| Передача данных Ещё | Отключить SD-карт     | y?                                                        |                              |
| устройство          | Если отключить SD-кар | гу, некоторые приложения                                  | a                            |
| 📢 Звук              | ее подключения.       | югут оставаться недостуг                                  | пными до                     |
| 🖸 Экран             | Отмена                | ок                                                        |                              |
| ScreenshotSetting   |                       | ночение SD-карть — се бозот                               | ого извлечения из устройства |
| 🔳 Память            | Оч<br>уда             | <b>істить SD-карту</b><br>іяет все данные с SD-карты, наг |                              |
| 🔒 Батарея           |                       |                                                           |                              |
| 🛃 Приложения        |                       |                                                           |                              |
| Ĵ<br>Ĵ              | \$<br>\$<br>\$        |                                                           | 🐑 👛 15:59 😤 🕯                |

3. Теперь карту памяти можно извлечь. Для этого нажмите на карту памяти в слоте.

Примечание. Никогда не извлекайте карту памяти без предварительного отключения. Никогда не извлекайте карту памяти из планшета во время выполнения чтения или записи на карту. Это может привести к потере данных и/или повреждению карты памяти.

#### • Форматирование карты памяти

1. В меню «Настройки» выберите «Память» и щелкните «Очистить SDкарту».

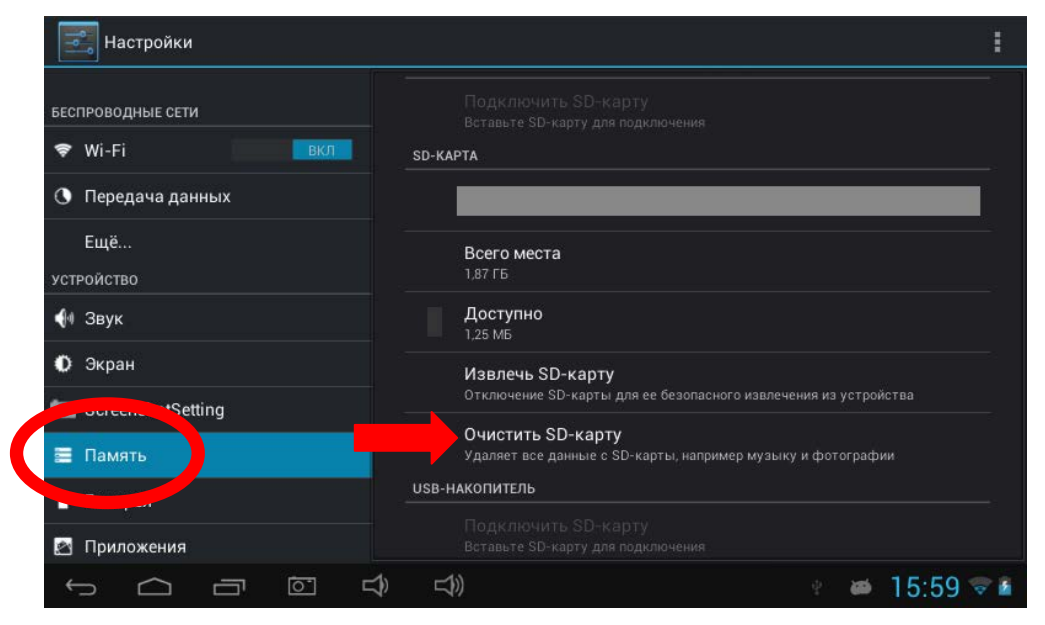

2. Для подтверждения щелкните «Очистить SD-карту», а затем «Стереть все».

| 🥶 Очистить SD-карту                                                                                                    |
|----------------------------------------------------------------------------------------------------|
| Очистить SD-карту? Вы потеряете все данные на ней.<br>Очистить SD-карту? Вы потеряете все данные на ней.<br>Очистить SD-<br>карту |
|                                                                                                    |

Предупреждение. Команда «Очистить SD-карту» безвозвратно удаляет все содержимое с SD-карты.

## Навигация

Сенсорный экран делает навигацию быстрой и плавной. Водите пальцем или стилусом (не входит в комплект) по поверхности сенсорного экрана для выбора различных меню или приложений и навигации по планшету Lexibook®.

- Чтобы выбрать меню или запустить приложение, один раз нажмите пальцем или стилусом (не входит в комплект) на сенсорном экране.
- Чтобы переместить элемент, перетащите его в нужное место, удерживая пальцем или стилусом (не входит в комплект).

#### • Навигация с помощью приложения Explorer

Для просмотра файлов можно использовать приложение Explorer. Это позволяет получать прямой доступ к выбранным файлам. Также можно пролистывать файлы изображений, смотреть фото...

#### • Навигация с помощью галереи

Для просмотра изображений также можно использовать приложение «Галерея». Изображения, импортированные на планшет Lexibook® с помощью USB или с карты Micro-SD, автоматически добавляются в галерею.

#### • Меры предосторожности при использовании сенсорного экрана

- Следите, чтобы на сенсорный экран не попадала грязь, жидкость или жир.
- Не касайтесь сенсорного экрана грязными руками или острыми предметами/краями.
- Не кладите на сенсорный экран тяжелые предметы.
- Если сенсорный экран не реагирует, перезагрузите планшет или выполните сброс с помощью кнопки «Сброс».

Примечание. В целях защиты сенсорного экрана устройство поставляется с прозрачной пластиковой пленкой на экране. Перед использованием планшета защитную пленку необходимо снять.

## Поворот экрана

Планшет оснащен датчиком движения, который автоматически поворачивает экран вертикально или горизонтально.

Чтобы изменить ориентацию экрана, просто поверните планшет. Размер и ориентация экрана будут настроены автоматически.

**Примечания.** Чтобы включить автоматический поворот экрана, необходимо установить флажок «Автоповорот экрана» в меню «Настройки/Экран». По умолчанию этот параметр включен.

## Использование виртуальной клавиатуры

Планшет оснащен виртуальной клавиатурой, которая позволяет набирать текст, сообщения электронной почты, а также поисковые запросы в Интернете.

#### • Отображение клавиатуры

1. Чтобы клавиатура появилась на экране, коснитесь любого поля ввода текста.

**Примечание**. Поле ввода текста — это поле, где можно ввести текст, например форма или строка поиска.

2. Виртуальная клавиатура отображается в нижней части экрана.

| 9 R                 |                    |   |          |     |    |        |    |   |   |             | Ŷ      |
|---------------------|--------------------|---|----------|-----|----|--------|----|---|---|-------------|--------|
| 👓 Ета<br>Прил       | іl<br>южение       |   |          |     |    |        |    |   |   |             |        |
| 찬 Expl              | orer<br>южение     |   |          |     |    |        |    |   |   |             |        |
| Vide                | <b>о</b><br>южение |   |          |     |    |        |    |   |   |             |        |
| <b>Гале</b><br>Прил | ерея<br>южение     |   |          |     |    |        |    |   |   |             |        |
| й                   | ц                  | у | к        | е   | н  | Г      | ш  | щ | 3 | x           | ×      |
| ф                   | ы                  | в | а        | п   | р  | 0      | л  | А | ж | э           | Поиск  |
| ¢                   | я                  | ч | с        | м   | И  | т      | ь  | б | ю | ,           | ?      |
| ?123                | 耳                  | 1 | ° 8      | )   |    | Русски | ŭ. |   |   | -           | :-)    |
| ~                   | $\square$          |   | <u>.</u> | ⇒ ≍ | b) |        |    |   |   | <b>1</b> 2: | 03 🖘 🖬 |

- 3. Введите текст с помощью виртуальной клавиатуры.
- 4. Для завершения и перехода к поиску нажмите клавишу Enter на клавиатуре.
- 5. Чтобы скрыть клавиатуру, нажмите клавишу СКРЫТЬ КЛАВИАТУРУ или коснитесь любого места за пределами клавиатуры.

Примечание. К планшету Lexibook® также можно подключить внешнюю клавиатуру Lexibook®.

• Ввод цифр

Для ввода цифр нажмите кнопку ЦИФРЫ <sup>?123</sup>, чтобы отобразить цифровую клавиатуру.

## Подключение кабеля Micro-USB

ПРЕДУПРЕЖДЕНИЕ. Для подключения к планшету кабеля micro-USB обратитесь за помощью к родителям или взрослым. Не подключайте кабель самостоятельно. Не прилагайте усилий при подключении, чтобы не повредить хрупкий разъем micro-USB.

Вставьте разъем micro-USB в порт micro-USB планшета. Убедитесь, что контакты (на более длинной стороне) расположены сверху, как показано ниже.

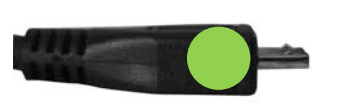

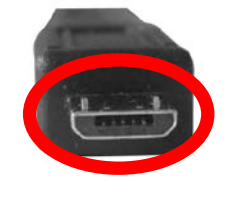

Примечание. Следите, чтобы разъем устанавливался правильной стороной, чтобы не допустить повреждений кабеля micro-USB и/или порта micro-USB планшета.

## Зарядка батареи

#### ВАЖНО! Перед первым использованием батарею необходимо заряжать в течение 8–12 часов.

Планшет имеет встроенную аккумуляторную батарею. Для зарядки батареи используйте адаптер переменного тока (входит в комплект).

#### • Зарядка планшета с помощью адаптера переменного тока

- Вставьте разъем адаптера переменного тока (входит в комплект) в гнездо для подключения источника постоянного тока на Вашем планшеие Lexibook® и вставьте штепсель адаптера в электрическую розетку.
- 2. Значок зарядки батареи 🚺 отображает уровень заряда.

# Примечание. Планшет можно использовать и во время зарядки. В этом случае полная зарядка батареи займет больше времени.

3. Когда аккумулятор полностью заряжен (значок заряда батареи полностью светится голубым цветом), Вы можете отключить адаптер от планшета, а затем вытащить штепсель из розетки.

## Использование батареи

#### Примечания.

• Используйте устройство только с прилагаемым адаптером. Не используйте другой адаптер для зарядки планшета.

• По возможности оставляйте адаптер переменного тока подключенным к планшету и розетке, чтобы заряжать батарею.

• Прежде чем включать устройство сразу после выключения, подождите не менее 5 секунд. Немедленное включение устройства сразу после его выключения может привести к повреждению электрических схем.

## • Розетка, к которой подключается устройство, должна находиться рядом с устройством и быть легко доступной.

Время автономной работы зависит от характера использования устройства.

Литиевая батарея предназначена для использования только С этим планшетом. Не разбирайте батарею. Не бросайте батарею в огонь или в воду. Во избежание риска возгорания, ожогов или повреждения батареи не допускайте прикосновения металлических предметов к контактам батареи. Обращайтесь с поврежденными или имеющими утечки батареями очень осторожно. В случае контакта с электролитом промойте загрязненный участок водой с мылом. При попадании электролита в глаза промывайте их в течение не менее 15 минут и обратитесь за медицинской помощью. Не заряжайте литиевую батарею, если температура окружающей среды превышает 45°С. Для утилизации батареи обратитесь в местную организацию по утилизации отходов за информацией об ограничениях на утилизацию и переработку батарей. Для зарядки используйте только прилагаемый адаптер переменного тока.

ПРЕДУПРЕЖДЕНИЕ. Сильные помехи или электростатические разряды могут привести к возникновению неисправности или потере памяти. В случае нарушения нормальной работы выполните сброс устройства либо отключите адаптер переменного тока от розетки и подключите его снова.

# 2. Начальный экран планшета Lexibook®

## Панель задач

Панель задач расположена в нижней части экрана. Она содержит следующие элементы.

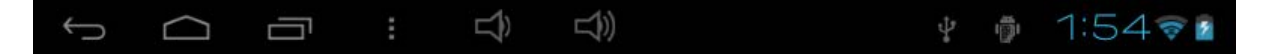

- Значки состояния. Эти значки предоставляют сведения о планшете и его состоянии (уровень заряда батареи, Wi-Fi...)
- Кнопки сенсорного экрана. Эти кнопки предоставляют прямой доступ к определенным меню и функциям планшета.

#### • Кнопки начального экрана

- Кнопка «Назад» 🔄 возврат на предыдущий экран.
- Кнопка «Начало» : выход из текущего приложения и возврат на начальный экран.
- Кнопка «Последние приложения» 📼 : быстрый доступ к недавно использованным приложениям.
- Кнопка уменьшения громкости 🖾: уменьшение громкости планшета.
- Кнопка увеличения громкости 🖾: увеличение громкости планшета.
- Кнопка «Настройки» 9:07 🖘 и доступ в меню параметров.
- Кнопка «Параметры» : доступ к параметрам текущего приложения (если доступны).
- Кнопка «Приложения» **Ш**: доступ к приложениям, установленным на планшете.
- Кнопка «Поиск» 🖳: доступ к функции поиска планшета.

## Приложения планшета Lexibook®

#### • Приложения, доступные на начальном экране

При включении планшета Lexibook® на начальном экране вы увидите несколько значков для быстрого доступа!

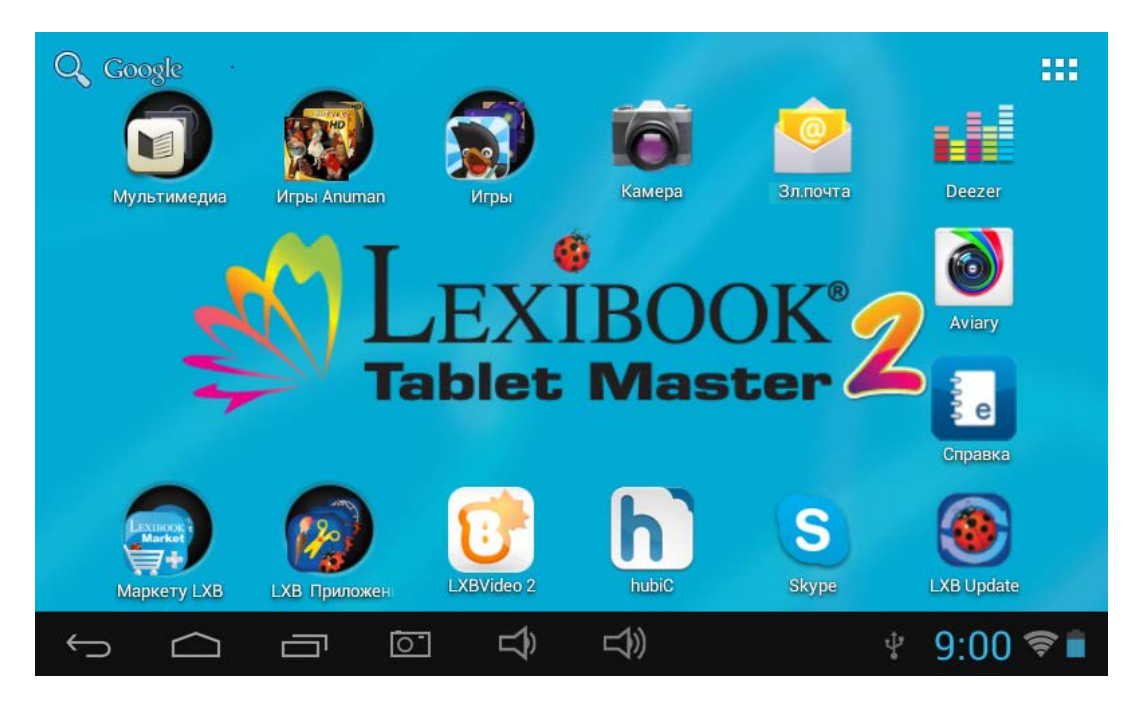

Для выбора приложения просто коснитесь его значка. Дополнительные сведения о приложениях см. в разделе «Приложения, установленные на планшете Lexibook®».

#### • Запуск приложений с начального экрана

- 1. На начальном экране коснитесь значка 🎛 для доступа в меню приложений.
- 2. Выберите приложение. Для этого коснитесь его значка.
- 3. Нажмите кнопку «Начало» 🗀 для возврата на начальный экран. Нажмите кнопку «Назад» 🔄 для возврата на предыдущий экран.

# Примечание. Также на начальный экран можно добавлять ярлыки любимых приложений.

#### • Перемещение значков на начальном экране

Чтобы переместить приложение на основной или другой начальный экран, удерживая соответствующий значок пальцем или стилусом (не входит в комплект), перетащите его на любой из пяти начальных экранов.

#### • Добавление и удаление значков на начальном экране

- 1. Перейдите в меню приложений. Для этого нажмите кнопку «Приложения»
- Выберите приложение, которое необходимо переместить на начальный экран, удерживая соответствующий значок пальцем или стилусом (не входит в комплект). На начальном экране автоматически будет создан ярлык.
- 3. После этого значок можно переместить в любое место одного из пяти начальных экранов.
- Чтобы удалить значок, удерживая значок пальцем или стилусом (не входит в комплект), перетащите его на кнопку с крестиком (X), расположенную в верхней части экрана.

Примечание. Если удерживать палец или стилус (не входит в комплект) на начальном экране, откроется окно «Установка обоев». После этого можно добавить обои, живые обои или выбрать собственное изображение из галереи.

#### • Создание папки на начальном экране

- 1. Выберите значок. Удерживая значок, перетащите его на другой значок. За верхним значком появится черный круг. Теперь папка создана.
- 2. Для добавления других приложений в эту же папку, удерживая палец на значке, перетащите его в папку.
- 3. Нажмите новую папку.
- 4. Нажмите «без названия». С помощью виртуальной клавиатуры введите название папки и нажмите клавишу Enter.
- 5. Также можно изменять имена папок. Для этого коснитесь папки, которую необходимо редактировать. Нажмите ее имя, с помощью клавиши удалите символы и введите новое имя папки.
- 6. Чтобы убрать приложение из папки, удерживайте пальцем необходимый значок. Перетащите его из папки на начальный экран.

# 3. Приложения, установленные на планшете Lexibook®

Примечание. Lexibook не дает гарантий относительно содержимого или услуг, доступных на планшете Lexibook®. Кроме того, Lexibook® не несет ответственности за потерю данных, повреждения или изменения устройства, связанные с загрузкой или обновлением приложений и программного обеспечения на планшете. Более того, компания не несет ответственности за любые расходы или материальные убытки, связанные с покупками в Интернете, совершенными с помощью данного планшета.

Примечание. Для большинства перечисленных приложений требуется подключение к Интернету. Перед запуском приложения убедитесь, что планшет подключен к беспроводной сети с доступом к Интернету (см. раздел «Включение Wi-Fi на планшете Lexibook®»).

## Приложения, доступные на начальном экране

#### LXB Market

Выберите эту папку для доступа к следующим приложениям.

#### Lexibook® Market

Выберите этот значок для запуска приложения Эта загрузочная платформа Lexibook® Market. обеспечивает простой поиск и установку тысячи новых приложений на планшет Lexibook®. Развивающие игры, головоломки, сюжетные игры, фотоприложения — каждое приложение тщательно отобрано компанией Lexibook®. Lexibook® Market платформа это безопасная для всей семьи! Дополнительные сведения см. в разделе «Lexibook® Market».

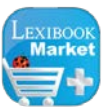

#### Lexibook® Market Premium

Выберите этот значок для запуска приложения Lexibook® Market Premium.

Примечание. Для загрузки последней версии Lexibook Market® перейдите по ссылке:

http://www.lexibook.com/lexibook-market-app.html.

Эта ссылка также доступна на начальном экране: просто коснитесь значка «LXB Update».

|        | Lexibook® Protect                                                                                                    |
|--------|----------------------------------------------------------------------------------------------------|
|        | Выберите этот значок для запуска приложения Lexibook® Protect<br>и безопасно просматривайте веб-страницы. Этот браузер<br>включает в себя встроенный фильтр функции родительского<br>контроля, который блокирует до девяти категорий веб-сайтов.<br>Дополнительные сведения см. в разделе «Веб-браузер<br>Lexibook® Protect».                                                             |
|        | Lexibook® My Hobbies                                                                                                    |
|        | Выберите этот значок для запуска приложения Lexibook® My<br>Hobbies, которое предоставляет доступ к 52 интерактивным<br>играм, в которые можно играть с друзьями, родственниками или<br>самостоятельно!                                                                                                    |
|        | Lexibook® Power Academy                                                                                                    |
|        | Выберите этот значок для запуска приложения Lexibook® Power<br>Academy и откройте для себя обучающие карты, которые<br>помогут обогатить ваши знания по математике, истории, физике,<br>географии и другим предметам. Это приложение также включает<br>в себя множество тестов для проверки знаний! Можно создать<br>свой профиль и сохранять понравившиеся карты и лучшие<br>результаты. |
|        | LXB Update                                                                                                    |
|        | Выберите этот значок для загрузки последней версии Lexibook®<br>Market и обновлений для планшета Lexibook®.                                                                                                    |
|        | Игры Anuman                                                                                                    |
|        | Выберите папку «Игры Anuman» для доступа к 3 эксклюзивным<br>играм:                                                                                                    |
|        | Аладдин и его волшебная лампа                                                                                                    |
| R      | Ищите еду, держитесь подальше от лоточников, найдите<br>волшебную пещеру, затерянную в пустыне, воспользуйтесь<br>магическими способностями Джинна и выясните, какой<br>таинственный секрет спрятан во дворце!                                                                                                    |
| 1 - On | Алиса в стране чудес                                                                                                    |
|        | Побывайте в удивительных местах, следуя за мистером<br>Кроликом, уменьшайтесь и увеличивайтесь в размерах, чтобы<br>пройти тайными путями, расспрашивайте у необычных героев,<br>как найти дорогу, и насладитесь пребыванием в этой сказке!                                                                                                    |
| The se | My Puzzles with Garfield! (Головоломки с Гарфилдом!)                                                                                                    |
|        | Примите участие в приключениях Гарфилда по различным головоломкам и следуйте по его стопам, а точнее по отпечаткам лап! Смешной, умный и слишком любящий поспать Гарфилд всегда привлекал поклонников разных поколений, как взрослых, так и детей.                                                                                                    |

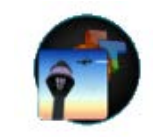

Выберите папку «Игры» для доступа к 50 играм, предустановленным на планшете Lexibook®.

#### Мультимедиа

Игры

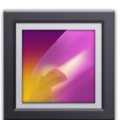

**Галерея**. Это приложение позволяет просматривать изображения, сохраненные на планшете Lexibook®.

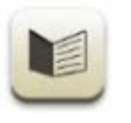

**E-Book**. Выберите этот значок для запуска приложения E-Book. Это приложение предоставляет доступ к личной библиотеке с электронными книгами. На планшете уже сохранены и готовы для чтения 50 электронных книг! Это приложение также предоставляет информацию об авторах.

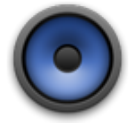

**Музыка**. Выберите этот значок для запуска музыкального проигрывателя и прослушивания музыки.

ЭКСКЛЮЗИВНО! Вы найдете 20 песен Сьюзи Толлман (Susie Tallman), которые будут радовать и вдохновлять как малышей, так и их родителей. Слушатели заново откроют для себя любимые забытые мелодии, И представленные в новой искусной аранжировке. От шутливых до обучающих песен: эта музыка — настоящая магия!

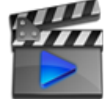

Видео. Выберите этот значок для запуска видеопроигрывателя и просмотра видеофайлов.

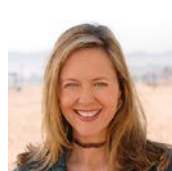

ЭКСКЛЮЗИВНО! Вы найдете 5 видео от Сьюзи Толлман (Susie Tallman). Откройте для себя музыкальный блеск и очарование Сьюзи Толлман с множеством новых лиц в удивительных местах. Присоединитесь к Сьюзи и ее друзьям на лошадиной ферме, крякайте как утки на озере, прыгайте на кровати с обезьянками и отведайте кексов с чаем.

Примечание. После добавления аудиофайлов, изображений и видеофайлов на планшет Lexibook® они автоматически становятся доступны в соответствующих приложениях.

| _ = | Deezer®                                                                                                    |  |  |  |  |  |  |  |
|-----|----------------------------------------------------------------------------------------------------|--|--|--|--|--|--|--|
|     | Выберите этот значок для запуска приложения Deezer® и прослушивания музыки в Интернете. Дополнительные сведения см. в разделе «Deezer®».                                                                              |  |  |  |  |  |  |  |
|     | hubiC                                                                                                    |  |  |  |  |  |  |  |
| h   | Это приложение позволяет хранить данные (до 25 ГБ) в абсолютно безопасном месте. Вы сами решаете, как и кому предоставлять доступ к файлам.                                                                           |  |  |  |  |  |  |  |
|     | Skype                                                                                                    |  |  |  |  |  |  |  |
| 5   | Выберите значок Skype, чтобы в любое время оставаться на связи со своими друзьями.                                                                                                    |  |  |  |  |  |  |  |
|     | Aviary                                                                                                    |  |  |  |  |  |  |  |
|     | Выберите этот значок для запуска приложения для<br>редактирования фотографий на планшете Lexibook®. Этот<br>простой, но мощный редактор позволяет редактировать фото,<br>изменять цвета и добавлять забавные эффекты! |  |  |  |  |  |  |  |
|     | Справка                                                                                                    |  |  |  |  |  |  |  |
| e   | Выберите этот значок для доступа к полной версии руководства по планшету Lexibook®.                                                                                                    |  |  |  |  |  |  |  |
|     | Эл. почта.                                                                                                    |  |  |  |  |  |  |  |
|     | выоерите этот значок для запуска почтового приложения и доступа к своей электронной почте. Это приложение совместимо                                                                                                  |  |  |  |  |  |  |  |
|     | с большинством существующих поставщиков услуг электронной почты.                                                                                                    |  |  |  |  |  |  |  |

# Приложения, доступные в меню приложений

|     | Поиск                                                                             |  |  |  |  |  |  |  |  |  |  |
|-----|-----------------------------------------------------------------------------------|--|--|--|--|--|--|--|--|--|--|
|     | Выберите этот значок для поиска в Интернете или для того, чтобы найти приложение. |  |  |  |  |  |  |  |  |  |  |
|     | Калькулятор                                                                       |  |  |  |  |  |  |  |  |  |  |
| + = | Выберите этот значок для запуска приложения «Калькулятор».                        |  |  |  |  |  |  |  |  |  |  |
|     | Этот калькулятор позволяет выполнять сложные                                      |  |  |  |  |  |  |  |  |  |  |
|     |                                                                                   |  |  |  |  |  |  |  |  |  |  |

|            | <b>Диктофон</b><br>Выберите этот значок для запуска приложения записи<br>аудиосообщений. Коснитесь , чтобы начать запись; ,<br>чтобы остановить запись; и , чтобы прослушать запись.<br>Файл автоматически будет сохранен в основной папке во<br>внутренней памяти.<br>Примечание. Микрофон расположен с правой стороны<br>планшета, в отверстии кнопки сброса.                                                                                                    |
|------------|----------------------------------------------------------------------------------------------------|
|            | Explorer<br>Выберите этот значок для запуска файлового менеджера<br>планшета Lexibook® и доступа к файлам, сохраненным во<br>внутренней памяти устройства, а также на карте Micro-SD (не<br>входит в комплект).                                                                                                    |
| <b>ا</b> م | Настройки<br>Выберите этот значок для доступа к параметрам планшета.<br>Примечание. Дополнительные сведения см. в разделе<br>«Меню "Настройки" планшета Lexibook®».                                                                                                    |
|            | <b>Часы</b><br>Выберите этот значок для доступа к часам планшета. Здесь<br>можно настроить будильник и посмотреть текущее время в<br>полноэкранном формате.                                                                                                    |
|            | World Weather Clock Widget (Виджет часов и погоды по<br>всему миру)<br>Этот мощный виджет отображает информацию о погоде и<br>прогноз погоды по всему миру. Он также содержит подробную<br>карту мира.<br>Примечание. Чтобы добавить новый виджет, в меню<br>приложений выберите вкладку «Виджет» в верхней части<br>экрана, а затем прокрутите экран вправо, чтобы<br>выбрать виджет необходимого размера. После этого<br>коснитесь и удерживайте виджет, чтобы добавить его<br>на начальную страницу. Выберите необходимые сведения<br>(город, параметры отображения). После того, как<br>виджет появится на начальном экране, щелкните его для<br>просмотра прогноза погоды на неделю и карты мира. |

## Веб-браузер Lexibook® Protect

Lexibook® Protect — это веб-браузер, который позволяет блокировать до девяти категорий веб-сайтов с помощью постоянно обновляющихся фильтров. Кроме того, браузер Lexibook® Protect имеет функцию, которая позволяет блокировать все веб-сайты, кроме тех, которые одобрены вручную. Для настройки браузера Lexibook® Protect используйте данное руководство.

Обязанностью родителей является обеспечение безопасности своих детей. Браузер Lexibook® Protect не при каких обстоятельствах не может заменить присмотр и помощь детям со стороны взрослых во время Интернета. Браузер Lexibook® использования Protect может гарантировать ограничение доступа к контенту, который может шокировать маленьких пользователей. Однако Lexibook® не может гарантировать блокировку всех сайтов, содержащих нежелательный контент.

1. При первом запуске браузера Lexibook® Protect автоматически откроется это окно. Создайте и подтвердите основной пароль, предоставляющий доступ к параметрам браузера, а затем выберите ОК.

| Please create<br>Password | Please create main password<br>assword |   |     |     |   |        |    |   |   |                |        |
|---------------------------|----------------------------------------|---|-----|-----|---|--------|----|---|---|----------------|--------|
| 1                         |                                        |   |     |     |   |        |    |   |   |                |        |
| Confirm pass              | Confirm password                       |   |     |     |   |        |    |   |   |                |        |
|                           |                                        |   |     |     |   | -      |    |   |   |                |        |
| OK Cancel                 |                                        |   |     |     |   |        |    |   |   |                |        |
|                           |                                        |   |     |     |   |        |    |   |   |                |        |
|                           |                                        |   |     |     |   |        |    |   |   |                |        |
|                           |                                        |   |     |     |   |        |    |   |   |                |        |
| й                         | ц                                      | у | к   | е   | н | Г      | ш  | щ | 3 | x              |        |
| ф                         | ы                                      | в | а   | п   | р | o      | л  | А | ж | э              | +      |
| ¢                         | я                                      | ч | c   | м   | И | т      | ь  | б | ю | ,              | •      |
| ?123                      | 耳                                      | / | e 😵 |     |   | Русски | ũ. | - | • | an<br>16       | :-)    |
| $\sim$                    | $\bigcirc$                             |   | 01  | : 4 |   |        |    |   |   | <b># 16</b> :0 | 01 🐨 🖬 |

2. Откроется экран параметров. Установите необходимые параметры и выберите «Назад», чтобы вернуться в браузер. Дополнительные сведения о параметрах браузера см. в пунктах 9–11.

| Lexibook Protect                                                                                                    |           |
|----------------------------------------------------------------------------------------------------|-----------|
| Block Everything                                                                                                    |           |
| Block Everything<br>This option blocks all websites except those in the whitelist. To add a website to the whitelist, go to the website, open the<br>menu "More" and select "Whitelist" | e 📃       |
| Categories                                                                                                    |           |
| Block security threats<br>Malware, virus, phishing, frauds                                                                                                    |           |
| Block adult content<br>Adult content, sex, nudity                                                                                                    |           |
| Block sensitive content<br>Abortion, drugs, marijuana                                                                                                    |           |
| Block sensitive content<br>Weapons, gambling, other questionable websites                                                                                                    |           |
| Block online games                                                                                                    |           |
| Block proxv servers                                                                                                    |           |
|                                                                                                    | 08:16 💎 🛓 |

3. Для доступа к параметрам браузера также можно использовать адресную строку. Выберите кнопку параметров в правой верхней части экрана.

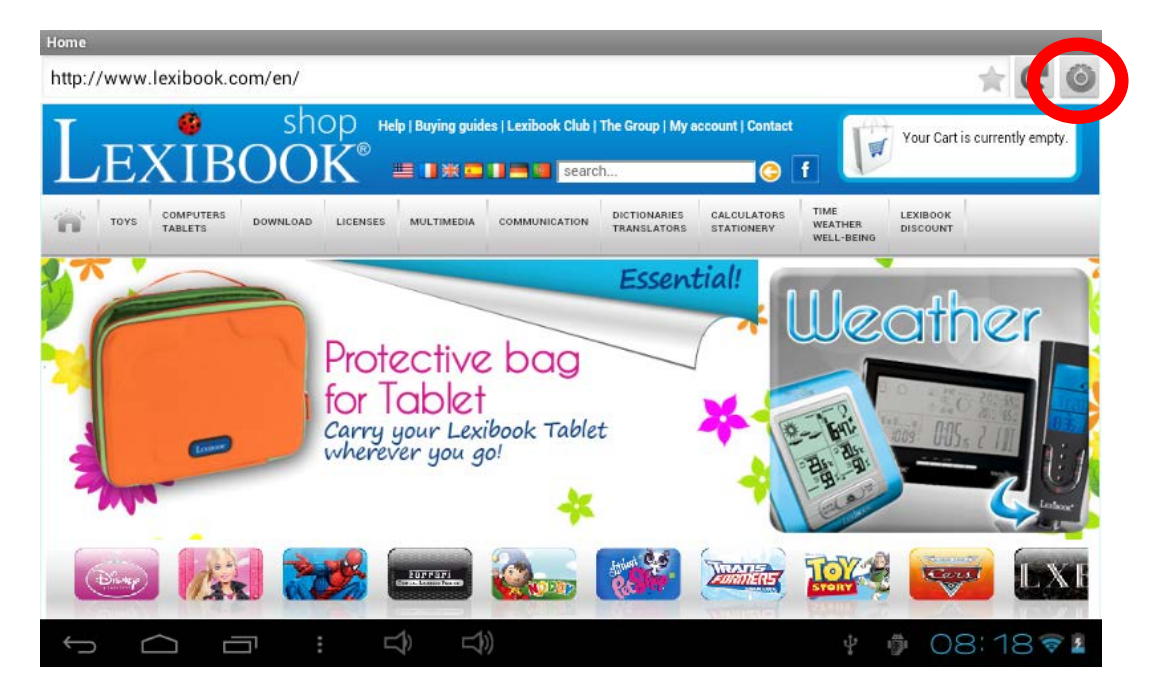

4. Введите основной пароль, созданный на шаге 1, и выберите ОК.

| Please enter  | Please enter main password |   |     |      |     |        |    |   |     |     |          |
|---------------|----------------------------|---|-----|------|-----|--------|----|---|-----|-----|----------|
| Password      |                            |   |     |      |     |        |    |   |     |     |          |
| OK Cancel     |                            |   |     |      |     |        |    |   |     |     |          |
|               |                            |   |     |      |     |        |    |   |     |     |          |
|               |                            |   |     |      |     |        |    |   |     |     |          |
|               |                            |   |     |      |     |        |    |   |     |     |          |
| й             |                            | v | v   | •    |     | F      |    |   | 3   | Y   |          |
|               | -                          | , |     |      | -   |        |    |   |     | _   | 1        |
| ф             | ы                          | В | а   | п    | р   | 0      | л  | д | ж   | э   | <b>↓</b> |
| ¢             | я                          | ч | c   | м    | И   | т      | ь  | б | ю   | ,   | ?        |
| ?123          | 茸                          | / | e 3 | )    |     | Русскі | ий | 4 | •   |     | :-)      |
| $\rightarrow$ | $\Box$                     | Ū |     | tê l | ()) |        |    |   | ų 🗇 | 08: | 18 🛜 🛓   |

5. Откроется экран параметров. Установите необходимые параметры и выберите «Назад», чтобы вернуться в браузер. Дополнительные сведения о параметрах браузера см. в пунктах 9–11.

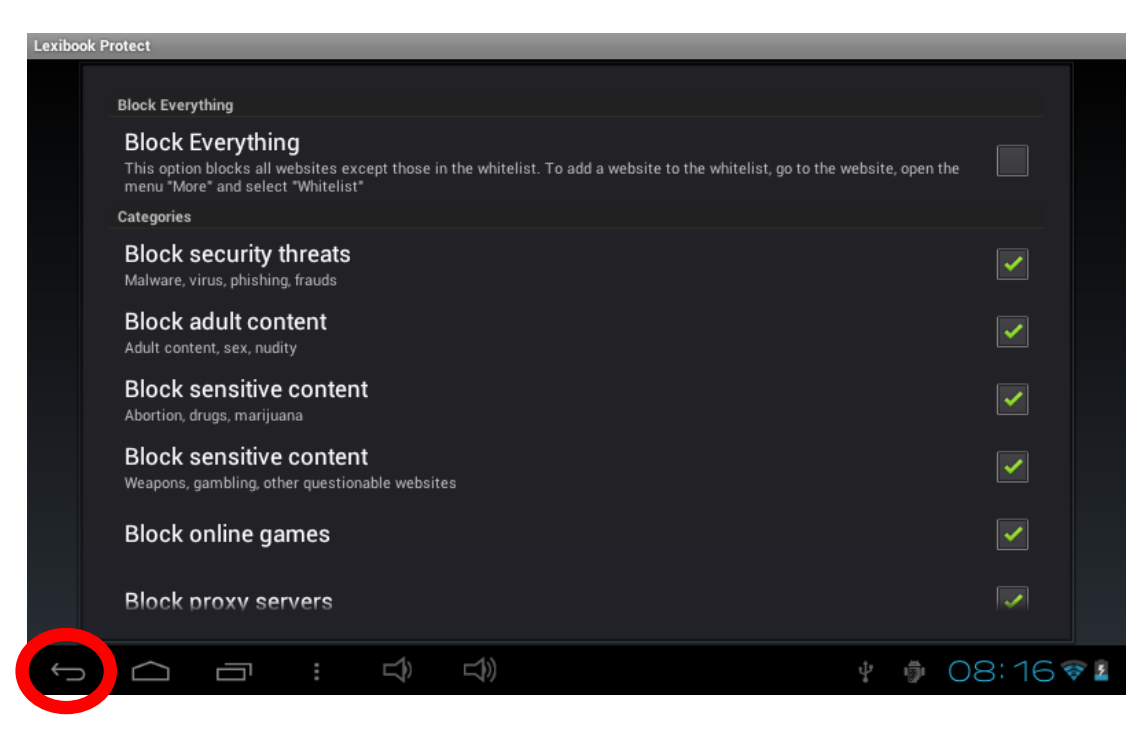

6. После создания основного пароля (пункт 1) доступ к параметрам можно выполнять с панели параметров. В нижней части экрана выберите значок параметров, а затем «Admin. mode» (Режим администратора).

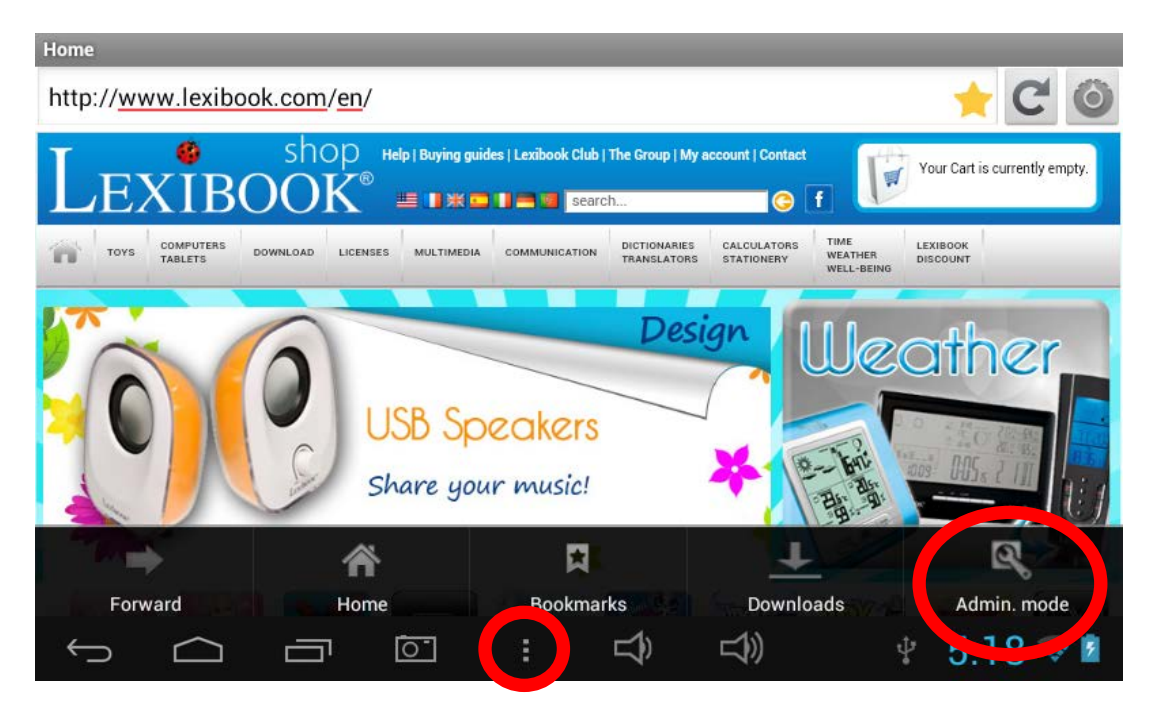

7. Введите основной пароль и выберите ОК.

| Please enter<br>Password | Please enter main password<br>Password |   |     |          |        |        |    |   |     |      |        |
|--------------------------|----------------------------------------|---|-----|----------|--------|--------|----|---|-----|------|--------|
|                          |                                        |   |     |          |        |        |    |   |     |      |        |
|                          |                                        | C | ж   |          | Cancel |        |    |   |     |      |        |
|                          |                                        |   |     |          |        |        |    |   |     |      |        |
|                          |                                        |   |     |          |        |        |    |   |     |      |        |
|                          |                                        |   |     |          |        |        |    |   |     |      |        |
|                          |                                        |   |     |          |        |        |    |   |     |      |        |
| И                        | ц                                      | У | K   | е        | н      | Г      | ш  | щ | 3   | X    | ×      |
| ф                        | ы                                      | в | а   | п        | р      | 0      | л  | д | ж   | Э    | +      |
| ¢                        | я                                      | ч | с   | м        | и      | т      | ь  | б | ю   | ,    | ?      |
| ?123                     | 茸                                      | / | •   |          |        | Русски | ай | - | •   | - 7  | :-)    |
| $\langle$                | $\Box$                                 |   | : □ | 1)<br>1) |        |        |    |   | ¥ 🗇 | 08:1 | 18 🛜 🛓 |

8. На экране появятся кнопки «Settings» (Параметры), «More options» (Дополнительные функции) и «Exit admin. mode» (Выход из режима администратора). Кнопка «Выход из режима администратора» позволяет вернуться в браузер.

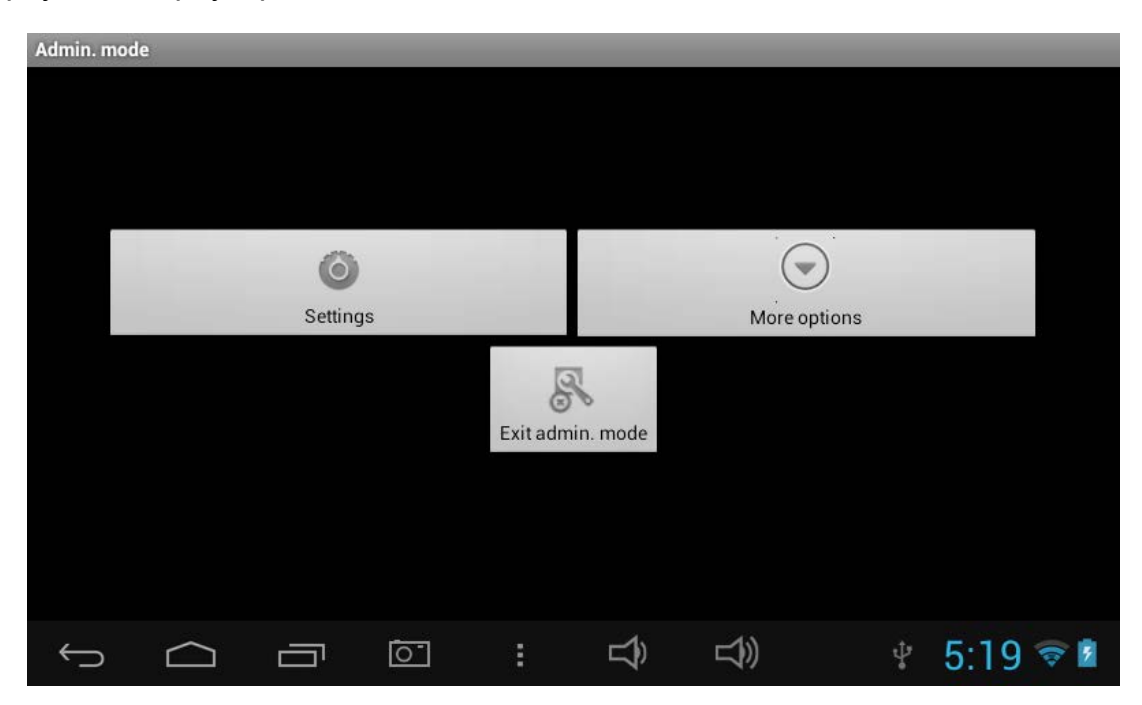

9. В меню параметров функция «Block Everything» (Блокировать все) позволяет блокировать все веб-сайты, кроме тех, которые были вручную добавлены в белый список (список разрешенных сайтов). Когда эта функция включена, раздел «Categories» (Категории) и функция «Blacklist» (Черный список) недоступны. Чтобы добавить веб-сайт в белый список, см. пункт 14.

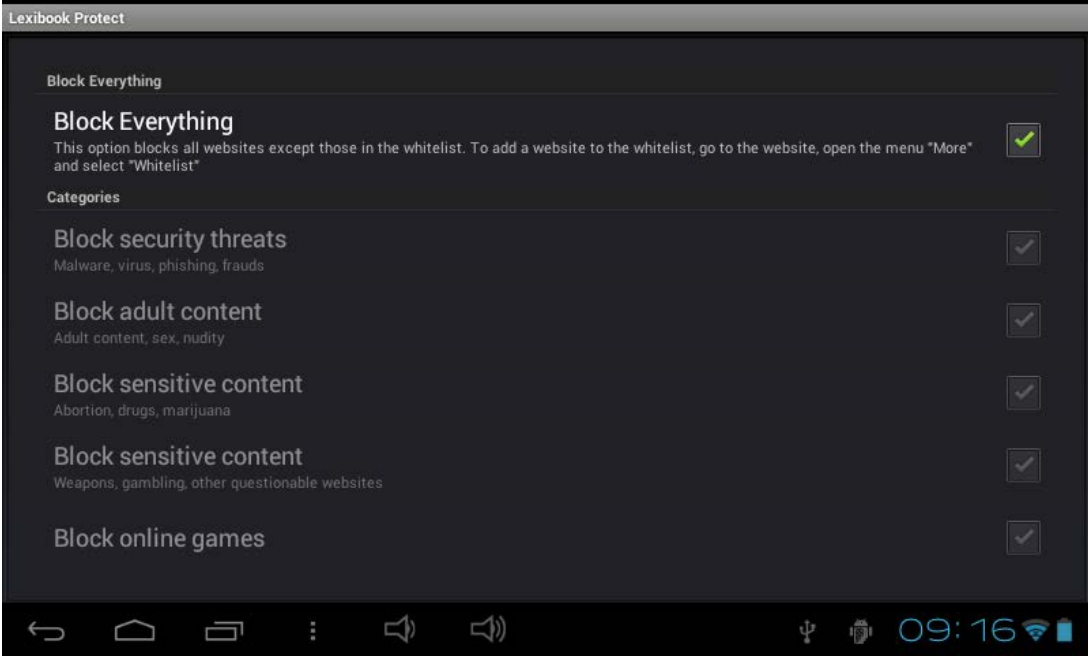

10. Раздел «Settings» (Параметры) в меню параметров позволяет блокировать до девяти категорий веб-сайтов. Выберите необходимые категории.

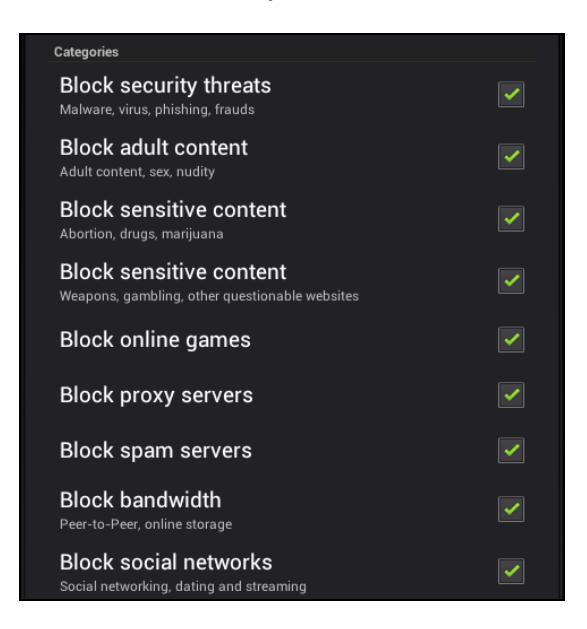

11. Черный и белый списки в меню параметров позволяют удалять ранее добавленные веб-сайты из черного или из белого списка. Чтобы добавить вебсайт в черный или белый список, см. пункты 13 и 14. Раздел «Other» (Дополнительно) позволяет изменять начальную страницу браузера, основной пароль, а также включать или отключать фильтр Google SafeSearch. Для более эффективной фильтрации рекомендуется не отключать фильтр Google SafeSearch.

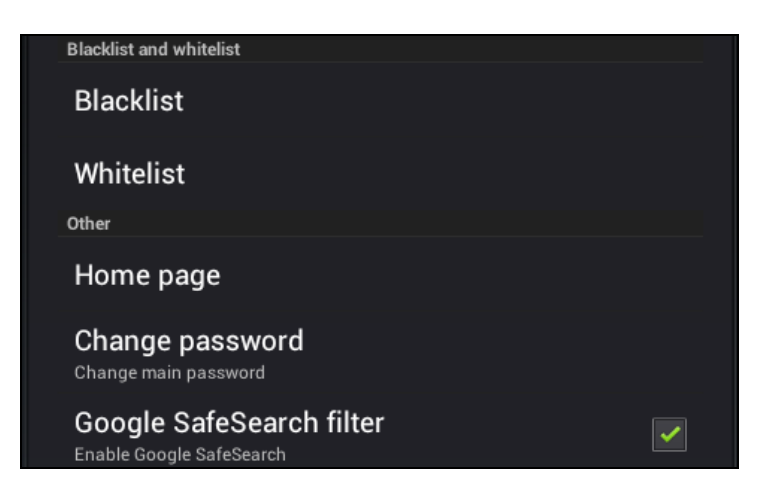

12. Меню «More options» (Дополнительные функции) позволяет добавлять вебсайты в черный или белый список, а также удалять журнал браузера. Чтобы добавить веб-сайт в черный или белый список, см. пункты 13 и 14.

| Admin. moo | le         |         |          |         |          |            |  |   |      |     |
|------------|------------|---------|----------|---------|----------|------------|--|---|------|-----|
|            |            |         |          |         |          |            |  |   |      |     |
|            |            |         |          |         |          |            |  |   |      |     |
|            |            |         |          |         |          |            |  |   |      |     |
|            |            |         |          |         |          |            |  |   |      |     |
|            |            | 6       | Black    | ist     |          |            |  |   |      |     |
|            |            | Setting | Dideki   | 51      |          | re options |  |   |      |     |
|            |            |         | Clear    | nietory |          |            |  |   |      |     |
|            |            |         | oleari   | listory |          |            |  |   |      |     |
|            |            |         |          | Exitadm | in. mode |            |  |   |      |     |
|            |            |         |          |         |          |            |  |   |      |     |
|            |            |         |          |         |          |            |  |   |      |     |
|            |            |         |          |         |          |            |  |   |      |     |
|            |            |         |          |         |          |            |  |   |      |     |
| Ç          | $\bigcirc$ |         | <u>ō</u> | ŧ       | Ê        | Ľ))        |  | Ŷ | 5:19 | P 1 |

13. Чтобы добавить веб-сайт в черный список, перейдите на этот веб-сайт (например, www.google.co.uk) и в меню «More options» (Дополнительные функции) выберите «Blacklist» (Черный список) (шаг 12). Данный веб-сайт будет сразу же заблокирован. Чтобы удалить веб-сайт из черного списка, в меню параметров выберите функцию «Blacklist» (Черный список) (шаг 11).

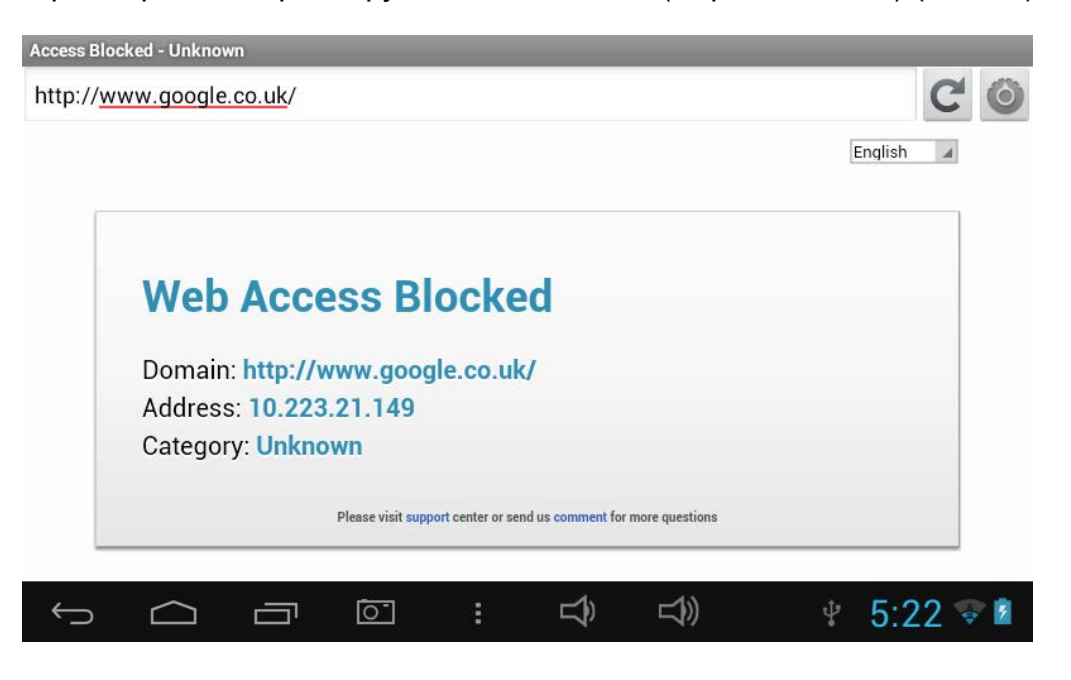

14. Чтобы добавить веб-сайт в белый список, он должен быть в черном списке. Перейдите на этот веб-сайт (например, www.google.co.uk) и в меню «More options» (Дополнительные функции) выберите «Whitelist» (Белый список). Данный веб-сайт будет сразу же разблокирован. Чтобы удалить веб-сайт из белого списка, в меню параметров выберите функцию «Whitelist» (Белый список) (шаг 11).

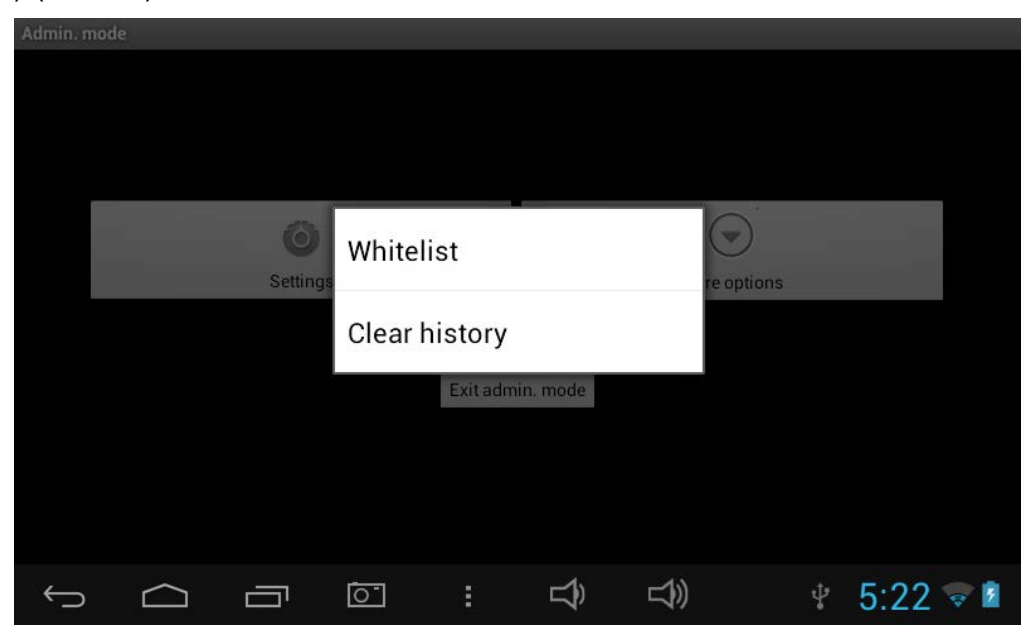

15. Чтобы добавить веб-сайт в закладки, щелкните серую звездочку в адресной строке браузера (в правом верхнем углу экрана). Звезда поменяет цвет ( → ) и веб-сайт будет автоматически добавлен в меню закладок. Чтобы удалить веб-сайт из закладок, щелкните звезду еще раз.

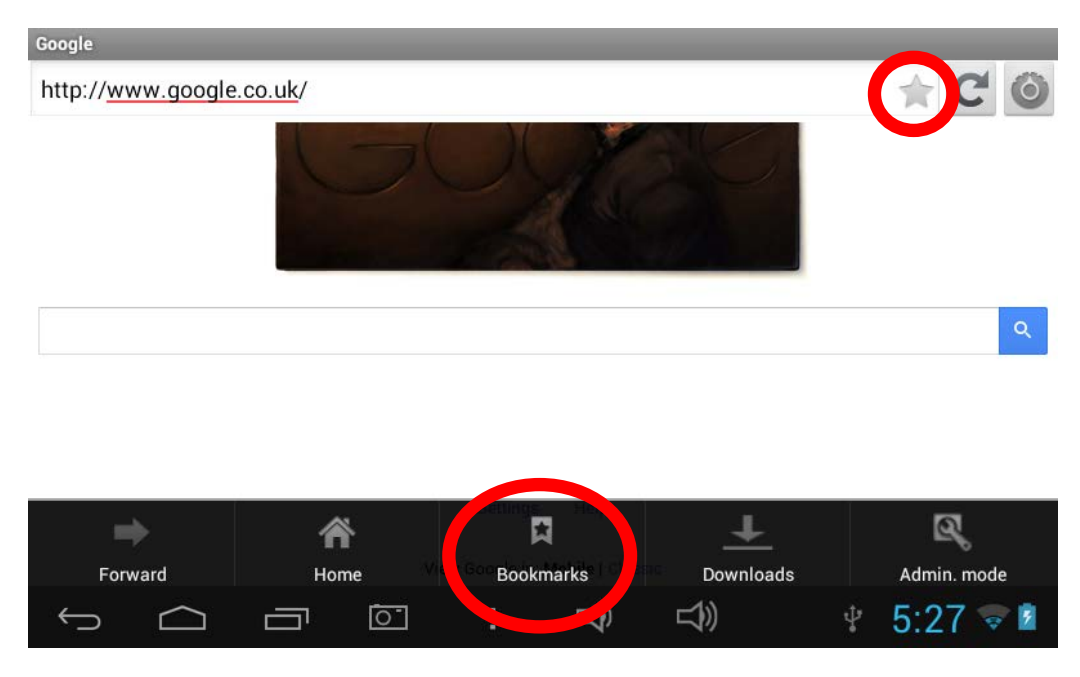

16. В меню закладок и быстрым движением коснитесь закладки, чтобы открыть ее. Продолжительное касание закладки предоставляет доступ к подменю, с помощью которого можно открыть закладку, изменить ее имя, адрес, а также удалить закладку.

| Lexibook Protect                |        |             |      |   |           |
|---------------------------------|--------|-------------|------|---|-----------|
| Google<br>http://www.google.fr/ |        |             |      |   |           |
|                                 |        |             |      |   |           |
|                                 | Open   |             |      |   |           |
|                                 | Edit   |             |      |   |           |
|                                 | Delete |             |      |   |           |
|                                 |        |             |      |   |           |
|                                 |        |             |      |   |           |
|                                 |        | <b>_1</b> ) | (1)) | ŵ | a 04:16 - |

## Lexibook® Market

Lexibook® Market обеспечивает быстрый и простой поиск и установку тысяч новых приложений на планшет Lexibook®.

В Lexibook® Market вы найдете следующее.

- Тысячи приложений, отобранных компанией Lexibook® для всей семьи.
- Приложения (платные и бесплатные), загружаемые за несколько секунд.
- Регулярные обновления

• Популярные (Skype® ...) и обучающие приложения (игры, головоломки, раскраски...)

Важно! ПЕРЕД загрузкой приобретением на планшет И платных приложений обратитесь за помощью и разрешением к родителям. Lexibook® не несет ответственности 3**a** любые расходы или материальные убытки, покупками связанные С В Интернете, совершенными с помощью данного планшета.

#### • Создание учетной записи в Lexibook® Market

- 1. На начальном экране выберите значок Lexibook® Market, чтобы запустить приложение.
- 2. В нижней части экрана выберите кнопку параметров.

| Софт                      | Тесты     | 1  | Новости | 1 | Форум         |  |  |  |  |
|---------------------------|-----------|----|---------|---|---------------|--|--|--|--|
|                           |           |    |         |   |               |  |  |  |  |
|                           |           |    |         |   |               |  |  |  |  |
|                           |           |    |         |   |               |  |  |  |  |
|                           |           |    |         |   |               |  |  |  |  |
| I Am Learning How to Draw |           |    |         |   | HKD 30,30     |  |  |  |  |
| I Am Learning Nature Quiz |           |    |         |   | HKD 50,35     |  |  |  |  |
| I Am Learning Shapes      |           |    |         |   | HKD 50,40     |  |  |  |  |
| Топ программы             | Категории |    | Поиск   |   | Мои программы |  |  |  |  |
| ſ<br>ſ                    |           | L) |         |   | 16:11 🖘 🖻     |  |  |  |  |

Затем выберите «Выписка со счета».

|      |       | BOOK<br>larket |         |    |       |
|------|-------|----------------|---------|----|-------|
| Софт | Тесты | I.             | Новости | I. | Форум |

|   | Am Learning How to D                | raw |      |           | HKD 30,30                                                                                                    |
|---|-------------------------------------|-----|------|-----------|----------------------------------------------------------------------------------------------------|
|   | I Am Learning Nature Q<br>Lexibook® | uiz |      |           | HKD 50,35                                                                                                    |
|   | Am Learning Shapes                  |     |      |           | HKD 50,40                                                                                                    |
|   | S                                   |     |      | Ó         | E Contraction of the second second seco |
|   | Обновить                            |     |      | Настройки | Выписка со счета                                                                                                    |
| Ĵ |                                     | Ō   | : ⊐? | LT) (C)   | 12.06 🖘 🕯                                                                                                    |

| «назад           |                                                                                                    |                                                                          |               |
|------------------|----------------------------------------------------------------------------------------------------|--------------------------------------------------------------------------|---------------|
| Выписка со счета |                                                                                                    |                                                                          |               |
|                  | Данные для входа<br>Чтобы иметь возможность оставлять комме<br>покупетити с толжны быть зарег<br>"му здесь.<br>» Я хочу зарегистрироваться<br>Пароль | нтарии, участвовать в форуме или<br>гистрированы на AndroidPiT и войти в |               |
|                  | Запомнить меня                                                                                                    |                                                                          |               |
|                  | Сохранить                                                                                                    | Отмена                                                                   |               |
|                  |                                                                                                    |                                                                          |               |
| t<br>T           |                                                                                                    |                                                                          | a 🛎 16:06 😤 🕯 |

4. На экране поочередно откроются два окна: «Условия конфиденциальности» и «Пользовательское соглашение». В обоих случаях выберите «Принять».

| Условия конфиденциалы                                                                                                    | юсти                                                                                                    | Пользовательское соглашение                                                                                                    |        |  |  |  |
|----------------------------------------------------------------------------------------------------|----------------------------------------------------------------------------------------------------|----------------------------------------------------------------------------------------------------|--------|--|--|--|
| Облановородования на висе учили са раз<br>Подовоческа об разли за Макей и «Постбел                                                                                                    | nise converses, cannot see . May                                                                                                    | П. Сфернула стала солланения                                                                                                    |        |  |  |  |
| <ul> <li>При послед составляла, толов да румский найодных последний последний и последний и после</li></ul> | Нукуральная интерностицие с вало с с<br>спорт полути из сонческий<br>политика врайку с сонческий<br>политика врайку с сонческий<br>политика в сонческих с сонческих и<br>политика в сонческих с сонческих с<br>политика с сонческих с сонческих с<br>сонческих сонческих с сонческих<br>политика с сонческих с сонческих<br>политика с сонческих с сонческих<br>политика с сонческих с сонческих<br>политика с сонческих с сонческих<br>политика с сонческих с сонческих<br>политика с сонческих с сонческих<br>политика с сонческих с сонческих с<br>сонческих с сонческих с сонческих<br>политика с сонческих с сонческих с<br>политика с сонческих с сонческих с<br>сонческих с сонческих с сонческих с<br>политика с с с с с с с с с с с с с с с с с с<br>с с с с с с с с с с с с с с с с с с с с | 1. Во екстренция и положило разку<br>трабо лини слайтика колоки структи<br>поликализация собрати положило убласт<br>пострикация собратите произ Кантр<br>Алиблий тритестрокопеские (Порран<br>Подрежения областична инс. Порран<br>Подрежения областична инс. Порран<br>Поррана инструкции с порра представите<br>инструктика собратите и порра поредитися и<br>исторахника. Топорт представите<br>исторахника. Топорт представите<br>исторахника. Топорт поредитися и<br>исторахника. Топорт поредитися и<br>исторахника. Топорт поредитися и<br>исторахника. Топорт поредитися и<br>исторахника. Топорт поредитися и<br>исторахника. Топорт поредитися и<br>исторахника. Топорт поредитися и<br>исторахника. Топорт поредитися и<br>исторахника. Топорт поредитися и<br>исторахника. Топорт поредитися и<br>исторахника. Топорт поредитися и<br>исторахника. Топорт поредитися и<br>исторахника. Топорт поредитися и<br>исторахника. Порода и и при и поредитися и и<br>исторахника. |        |  |  |  |
| Принять                                                                                                    | Отмена                                                                                                    | Принять                                                                                                    | Отмена |  |  |  |

#### 3. Выберите «Я хочу зарегистрироваться».

5. Заполните форму регистрации, указав адрес электронной почты, пароль и свое имя. Затем выберите «Отправить» для подтверждения.

| « назад          |                                                                        |
|------------------|------------------------------------------------------------------------|
| Выписка со счета |                                                                        |
|                  | Регистрация                                                            |
|                  | E-mail (невидим для пользователей)                                     |
|                  | lxbtest@gmail.com                                                      |
|                  | Пароль (не менее 8 символов)                                           |
|                  | •••••                                                                  |
|                  | Подтверждение пароля                                                   |
|                  |                                                                        |
|                  | Имя и фамилия (будет отображаться под вашими записями и комментариями) |
|                  | Ixbtest                                                                |
|                  | Отправить Отмена                                                       |
|                  |                                                                        |
|                  | 回 : つ、つ、つ、つ、つ、つ、つ、つ、つ、つ、つ、つ、つ、つ、つ、つ、つ、つ、つ                              |

#### • Подключение к Lexibook® Market

- 1. На начальном экране выберите значок Lexibook® Market, чтобы запустить приложение.
- 2. В нижней части экрана выберите кнопку параметров, а затем «Выписка со счета».

|      |       | BOOK<br>arket |         |    |       |  |
|------|-------|---------------|---------|----|-------|--|
| Софт | Тесты | 1             | Новости | I. | Форум |  |

| I Am Learning How to Draw |                 | HKD 30,30        |
|---------------------------|-----------------|------------------|
| I Am Learning Nature Quiz |                 | HKD 50,35        |
| I Am Learning Shapes      |                 | HKD 50,40        |
| Q                         | Категории       | E.               |
| Обновить                  | Настройки       | Выписка со счета |
|                           | ( : 」 ロ ( ロ ( ) | 12.06 🗟 🕯        |

3. Введите адрес электронной почты и пароль, затем нажмите «Сохранить». Можно установить параметр «Запомнить меня», чтобы не указывать информацию при каждом подключении к Lexibook® Market.

| « назад          |                                                                                                    |
|------------------|----------------------------------------------------------------------------------------------------|
| Выписка со счета |                                                                                                    |
|                  | Данные для входа полособласти                                                                                                    |
|                  | Чтобы иметь возможность оставлять комментарии, участвовать в форуме или<br>покупать программы, вы должны быть зарегистрированы на AndroidPIT и войти в<br>систему здесь. |
|                  | » Я хочу зарегистрироваться                                                                                                    |
|                  | E-mail                                                                                                    |
|                  | Ixbtest@gmail.com                                                                                                    |
|                  | Пароль                                                                                                    |
|                  | Запомнить мона                                                                                                    |
|                  | Сохранить Отмена                                                                                                    |
|                  |                                                                                                    |
|                  |                                                                                                    |
|                  | [[[] : 다) 다) 💿 다 🎽 16:06 🖘 🖬                                                                                                    |

#### • Поиск приложений в Lexibook® Market

Доступны следующие три категории приложений.

- Игры для вашего устройства
- Программы для вашего устройства
- Другие программы

Выберите «Категории» для доступа к меню и обзора подкатегорий.

|                            | LEX       | (IBOOK<br>Market |         |   |               |
|----------------------------|-----------|------------------|---------|---|---------------|
| Софт                       | Тесты     | I                | Новости | T | Форум         |
| Категории                  |           |                  |         |   |               |
| Игры для вашего устройства |           |                  |         |   |               |
| Все игры (4 323)           |           |                  |         |   | 30            |
| Азартные игры (301)        |           |                  |         |   | 30            |
| Аркады и экшн (1 089)      |           |                  |         |   | 38            |
| Головоломки (1 789)        |           |                  |         |   | 30            |
| Гонки (77)                 |           |                  |         |   | 36            |
| Другое (915)               |           |                  |         |   | 30            |
| Спортивные игры (152)      |           |                  |         |   | 30            |
| Топ программы              | Категории |                  | Поиск   |   | Мои программы |
|                            | 2 : 4     | L)               |         |   | 🛎 16:10 😤 🕯   |

Выполнять поиск приложений в Lexibook® Market можно также с помощью системы поиска.

| Софт                      |          | Тесты    | I  | Новости | I | Форум         |
|---------------------------|----------|----------|----|---------|---|---------------|
|                           |          |          |    |         |   |               |
|                           |          |          |    |         |   |               |
|                           |          |          |    |         |   |               |
|                           |          |          |    |         |   |               |
| I Am Learning How to Draw |          |          |    |         |   | HKD 30,30     |
| I Am Learning Nature Quiz |          |          |    |         |   | HKD 50,35     |
| I Am Learning Shapes      |          |          |    |         |   | HKD 50,40     |
| Топ программы             | ĸ        | атегории |    | Поиск   |   | Мои программы |
|                           | <u>.</u> | L\$>     | L) |         |   | 16:11 😤 🖬     |

1. На панели инструментов выберите кнопку «Поиск».

2. Нажмите строку ввода в поле поиска, чтобы открыть виртуальную клавиатуру. Введите ключевые слова для поиска и коснитесь «Поиск», чтобы подтвердить и начать поиск.

| TIQUER TIE | Софт          |    |     | Тесты     |     | 1      | Новости |   | I | Форум        |        |
|------------|---------------|----|-----|-----------|-----|--------|---------|---|---|--------------|--------|
| Пои        | во            |    |     |           |     |        |         |   |   |              |        |
| T          | Гоп программь | k. |     | Категории |     |        | Поиск   |   |   | Мои програм  | мы     |
|            |               |    |     |           |     |        |         |   |   |              |        |
| й          | ц             | у  | к   | е         | н   | Г      | ш       | щ | 3 | x            | ×      |
| ф          | ы             | в  | а   | п         | р   | 0      | л       | А | ж | Э            | Готово |
| ¢          | я             | Y  | c   | м         | И   | т      | Ь       | б | ю | ,            | •      |
| ?123       | Ŷ             |    | ° 3 | )         |     | Русски | Ä       |   | • |              | :-)    |
| $\sim$     | $\Box$        |    | 01  | : 4       | » \ |        |         |   |   | <b>#</b> 16: | 11 🖘 🖬 |

#### • Установка приложений на планшет

J J

1. В Lexibook® Market выберите приложение, которое необходимо загрузить.

| 2. | Загрузка приложения может  | занять некоторое время. |
|----|----------------------------|-------------------------|
|    | «Новый поиск               |                         |
| Ρ  | езультат поиска            |                         |
| C  | амые релевантные Избранные |                         |
|    |                            |                         |
|    |                            | 💥 Загрузка              |

👳 🕴 🞽 16:17 💎 🛢

🐑 🐸 16:30 💎 🏜

3. Выберите «Установить», чтобы начать установку.

| «Результаты поиска Поделиться                                                                                                    |
|----------------------------------------------------------------------------------------------------|
| MatchUp Buddy     Бесплатно       Magma Mobile     Установить »                                                                                                    |
| Exercice your Memory with the latest game from Magma Mobile: Match Up Buddy. MatchUp Buddy is a card game designed for two people, and the player modes are available. Cards are laid out in a grid face down, and players take turns flipping pairs of cards over. If the two cards match, the player scores one point, the two cards are removed from the game, and the player gets another turn. If they do not match, the cards are turned back over. |
| The object is to match pairs of cards in as little moves as possible. When cards are turned over, it is important to remember where they are for when the matching card is turned up later in the game.                                                                                                    |
| Match Up Buddy will allow you to challenge your memory. MatchUp Buddy has very easy 2x2, 4x4 by tables which your kids will love but also 5x6, 6x6, 8x8 and 10x10 tables which can be very challenging.                                                                                                    |
| Your brain's memory will be challenged on various levels as we have incorporated various images from different themes. Some of the themes are harder than others as the disctintions can be very specific.                                                                                                    |
| Are you ready to challenge your memory daily with MatchUp Buddy?                                                                                                    |
| Exercice Your Memory with your buddies !                                                                                                    |
| MatchUp Buddy is a good Memory trainer for all the family!                                                                                                    |
| Скриншоты                                                                                                    |
|                                                                                                    |

#### 4. Выберите «Открыть», чтобы сразу запустить приложение.

| « Search result                                                                                                    | Поделиться                                                                             |
|----------------------------------------------------------------------------------------------------|----------------------------------------------------------------------------------------|
| Image: A start of the start of the star | Установлена<br>Открыть »                                                               |
| Exercice your Memory with the latest game from Magma Mobile: Match Up Buddy. MatchUp Buddy is a card game designed<br>player modes are available. Cards are laid out in a grid face down, and players take turns flipping pairs of cards over. If the t<br>scores one point, the two cards are removed from the game, and the player gets another turn. If they do not match, the card                                                                                                    | i for two people, althe disc<br>wo cards match, the player<br>is are turned back over. |
| The object is to match pairs of cards in as little moves as possible. When cards are turned over, it is important to remembe<br>matching card is turned up later in the game.                                                                                                    | er where they are for when the                                                         |
| Match Up Buddy will allow you to challenge your memory. MatchUp Buddy has very easy 2x2, 4x4 by tables which your kids<br>and 10x10 tables which can be very challenging.                                                                                                    | will love but also 5x6, 6x6, 8x8                                                       |
| Your brain's memory will be challenged on various levels as we have incorporated various images from different themes. So than others as the disctintions can be very specific.                                                                                                    | ome of the themes are harder                                                           |
| Are you ready to challenge your memory daily with MatchUp Buddy?                                                                                                    |                                                                                        |
| Exercice Your Memory with your buddies !                                                                                                    |                                                                                        |
| MatchUp Buddy is a good Memory trainer for all the family!                                                                                                    |                                                                                        |
| Скриншоты                                                                                                    |                                                                                        |
|                                                                                                    |                                                                                        |
|                                                                                                    | 10:37 😤 🗎                                                                              |

#### 5. Потом это приложение будет доступно в меню приложений.

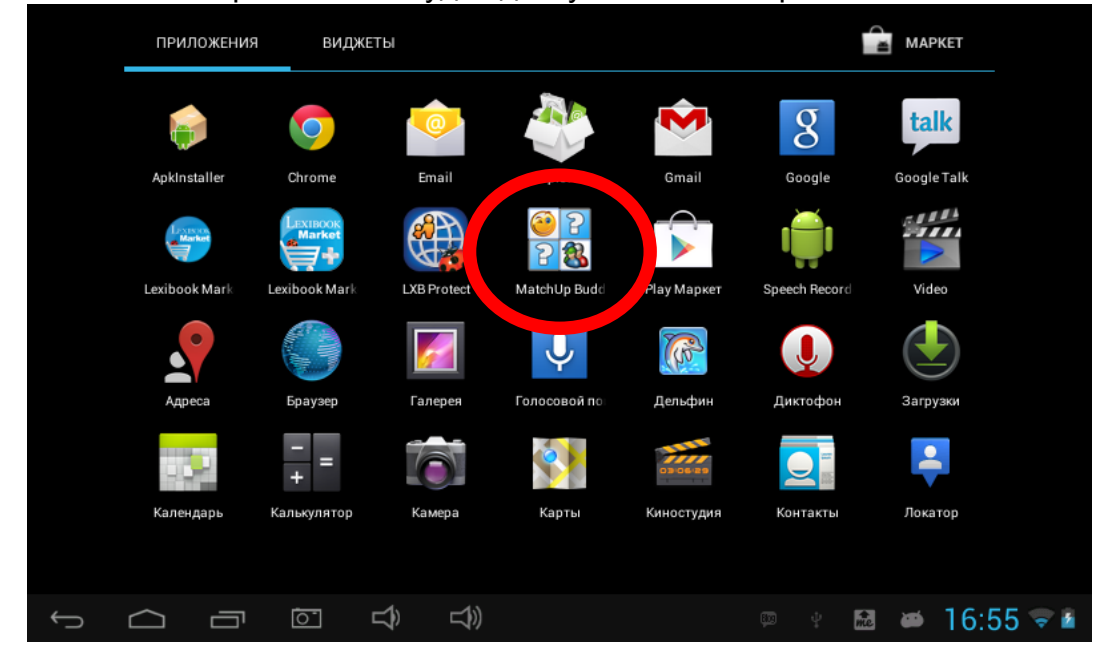

#### • Приобретение приложения

- 1. Сначала необходимо выполнить вход в учетную запись. См. инструкции, описанные в разделе Подключение к Lexibook® Market выше.
- 2. На странице приложения, которое необходимо приобрести, проверьте цену и выберите «Купить».

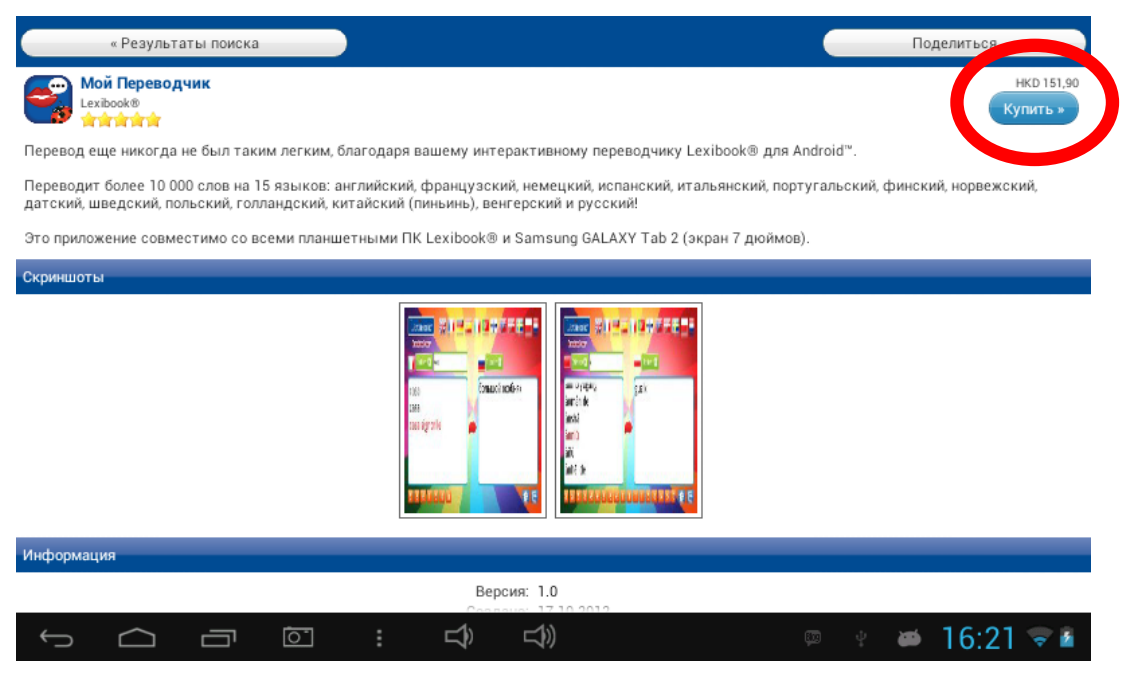

3. Если учетная запись не настроена, появится всплывающее окно. Выберите «Да» для ввода платежных реквизитов.

| « Мой Переводчик                                                                     |                                                                                                    |                            |
|--------------------------------------------------------------------------------------|----------------------------------------------------------------------------------------------------|----------------------------|
| Мой Переводчик<br>Lexibook®                                                          |                                                                                                    | EUR 14,96<br>(HKD 151,90)  |
| Здесь вы надете техническую инф<br><b>А Памить</b><br>Изменение или удаление содержи | ормацию и информацию, полезную для вашей безопасности. Эта программа<br>Способ платежа:<br>Недостаточный баланс счета (баланс счета: EUR 0,76).<br>Хотите установить новый способ платежа?<br>Да Нет | н может получить доступ к: |
|                                                                                      | Вы еще не выбрали способ платежа.                                                                                                    |                            |
|                                                                                      | Установить новый способ<br>платежа                                                                                                    |                            |
|                                                                                      | り<br>、<br>し<br>、<br>し<br>、<br>し<br>、<br>し<br>、<br>し<br>、<br>し<br>、<br>し<br>、<br>し<br>、<br>の<br>の<br>の<br>の<br>の<br>の<br>の<br>の<br>の<br>の<br>の<br>の<br>の                                              | 🐑 🐸 16:23 🗟 🖻              |

4. Сначала выберите валюту. Затем коснитесь «Продолжить».

| « назад                                |                                                                                                    |
|----------------------------------------|----------------------------------------------------------------------------------------------------|
| Выбрать спо                            | соб платежа                                                                                                |
| This is your first<br>This defines the | purchase in the Lexibook Market. Please tell us which country you live in.<br>currency for your purchases. |
| United States                          | •                                                                                                    |
| Currency: USD                          |                                                                                                    |
| Show price                             | in your currency                                                                                           |
| When selected, a<br>in the settings la | Il prices will be displayed in your own currency. You can also change this ter.                            |

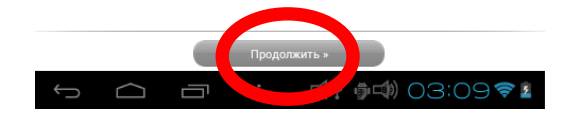

5. Выберите способ оплаты и коснитесь «Продолжить».

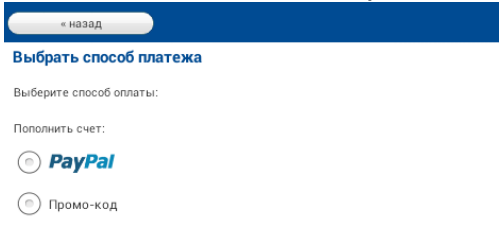

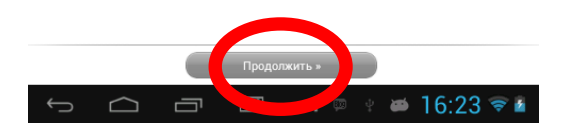

 а) При оплате с помощью Paypal выберите «Мобильный браузер на этом устройстве» и коснитесь «Продолжить». Вы будете перенаправлены на веб-сайт Paypal. Следуйте инструкциям.

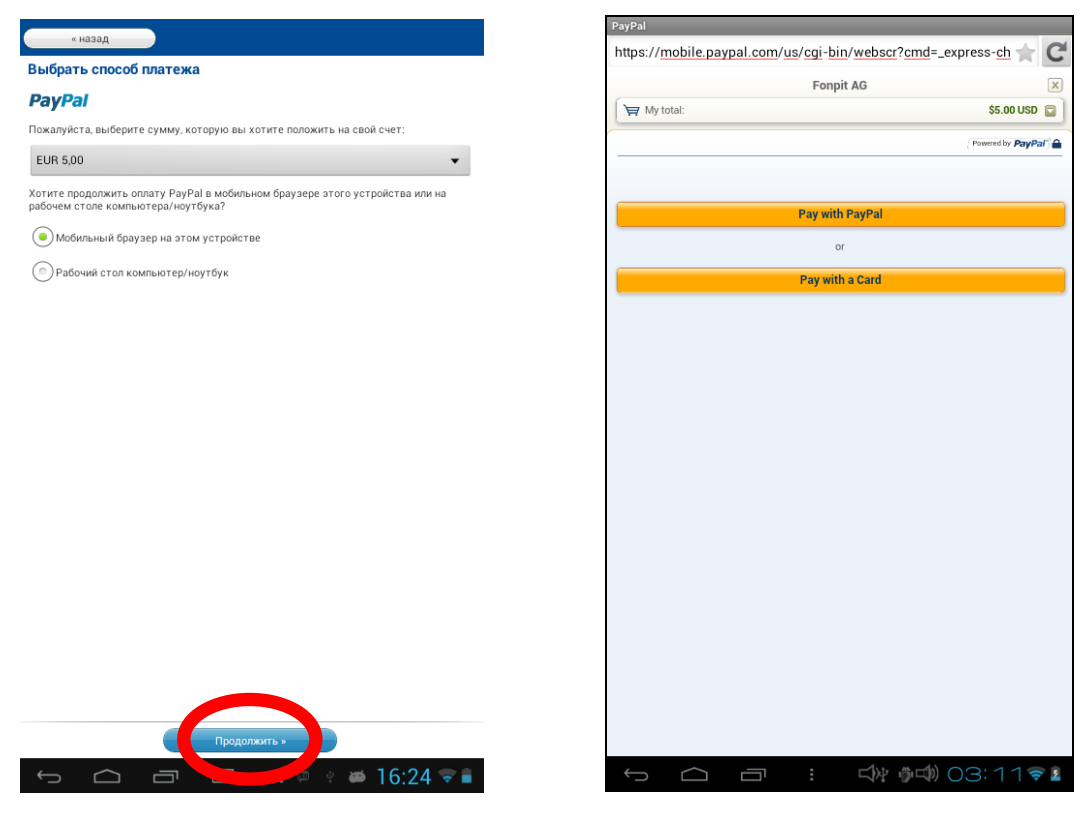

b) При оплате с помощью кредитной карты вы будете перенаправлены на веб-сайт Wirecard. Следуйте инструкциям.

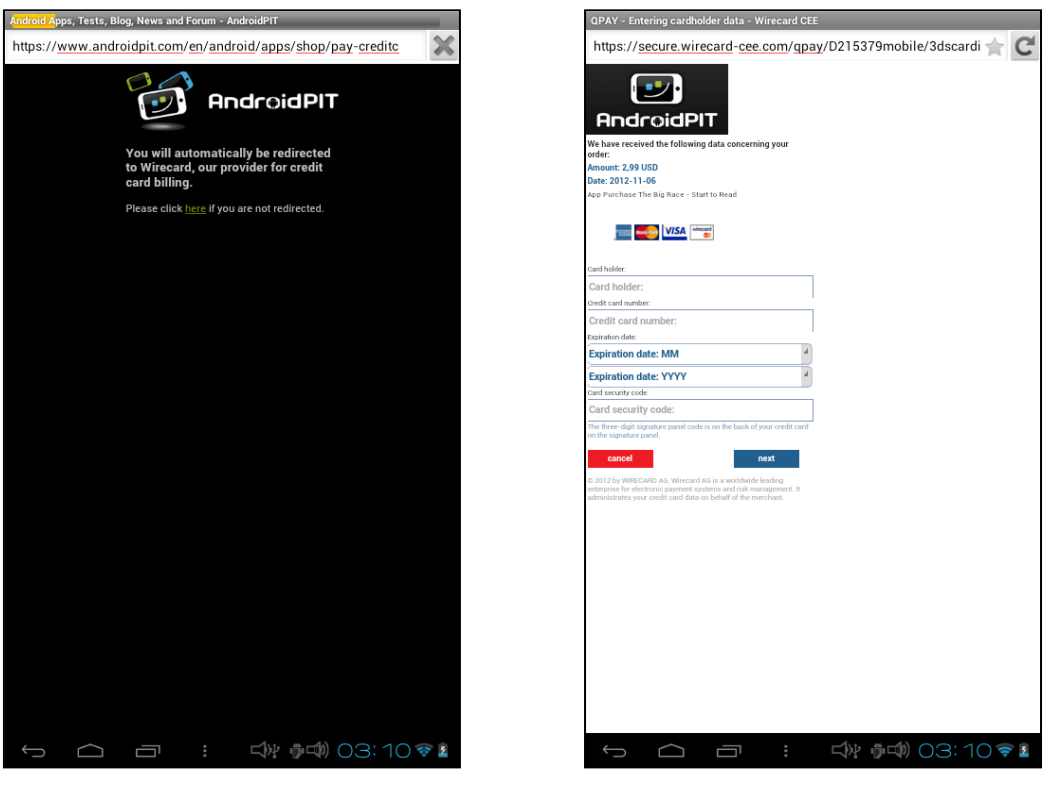

#### • Поиск приобретенных приложений

В случае удаления ранее приобретенного приложения его можно снова установить без повторной оплаты.

- 1. Выполните подключение к Lexibook® Market, указав учетные данные (см. «Подключение к Lexibook® Market»).
- 2. На экране поиска (см. «Поиск приобретенных приложений») введите имя ранее загруженного приложения.
- 3. Если приложение было оплачено, в верхнем правом углу экрана будет написано «Приобретена».

| « Результаты поиска Подель                                                                                                    |                             |
|----------------------------------------------------------------------------------------------------|-----------------------------|
| Kamepa ZOOM FX<br>androidslide                                                                                                    | Приобретена<br>Установить » |
| Новогодняя распродажа — ВРЕМЯ ОГРАНИЧЕНО! REGULAR PRICE \$4.99!!                                                                                           |                             |
| >> "Лучшее приложение для камеры" - lifehacker<br>>> "Лучшие 15 приложений 2011 года" - Mashable                                                           |                             |
| ПОКУПАЙТЕ СЕЙЧАС, ПОКА НЕ ВЫРОСЛА ЦЕНА! (Правильная цена \$4.99)                                                                                           |                             |
| ****                                                                                                    |                             |
| Более полумиллиона продаж!!!                                                                                                    |                             |
| ДРУГИЕ ОБЗОРЫ:<br>"Скачай чтоб поделиться с любителями Apple" - SlashGear                                                                                  |                             |
| "Фильтры, Зум, таймер и даже стабилизация фото" - Gizmodo                                                                                                  |                             |
| "Очень мало приложений с такими возможностями как в этой" - WIRED                                                                                          |                             |
| ****                                                                                                    |                             |
| Победа в конкурсе на лучшую камеру!                                                                                                    |                             |
| Camera ZOOM FX выбор даже разработчиков Lifehacker, Gizmodo, Mashable and SlashGear. Более 400,000 пользователей по всему мир<br>Camera ZOOM FX ежедневно. | у, пользуется               |
| Поразительно быстрая работа : более 90 разных эффектов!                                                                                                    |                             |
|                                                                                                    | 5:38 👽 🖬                    |

4. Чтобы повторно установить это приложение, коснитесь «Установить». Запрос на оплату не появится.

#### • Изменение языка Lexibook® Market

По умолчанию язык Lexibook® Market совпадает с языком, выбранным на планшете. Если это не так или необходимо изменить язык Lexibook® Market, следуйте инструкциям ниже.

1. На начальном экране Lexibook® Market коснитесь кнопки параметров, а затем нажмите кнопку «Настройки» с изображением гаечного ключа.

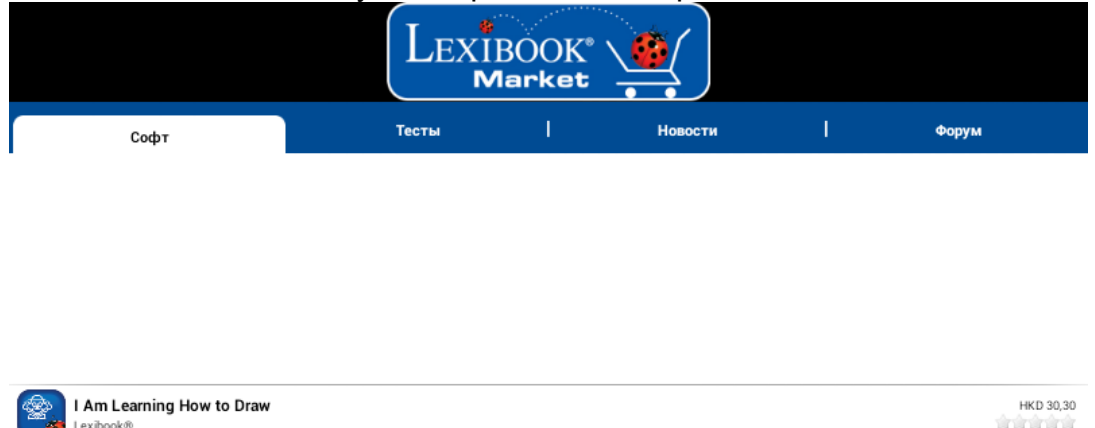

| Lexibo         | ok®                  |    |                      |       | 前前前前前            |
|----------------|----------------------|----|----------------------|-------|------------------|
| I Am<br>Lexibo | Learning Nature Quiz | 2  |                      |       | HKD 50,35        |
| 🔃 l Am         | Learning Shapes      |    |                      |       | HKD 50,40        |
| Lexibol        | 9                    |    | Ø                    |       |                  |
| Tor            | Обновить             | Ka | тегори.<br>Настройки | Поиск | Выписка со счета |
| Ĵ              |                      |    |                      |       | 16:06 👽 🕯        |

2. В открывшемся меню нажмите стрелку вниз, чтобы открыть список «Язык».

| ,                                          | $\sum_{i=1}^{n} e^{i i i i i i i i i i i i i i i i i i i $                                                     |                                 |
|--------------------------------------------|----------------------------------------------------------------------------------------------------|---------------------------------|
|                                            | Настройки                                                                                                    |                                 |
| Софт                                       | ✓Подтвердите при выходе<br>Язык:                                                                               | Форум                           |
|                                            | Русский                                                                                                    |                                 |
|                                            | (Язык программы автоматически подстраивается под язык, установленный на телефоне)<br>Настройки входа в систему |                                 |
|                                            | Настройки входа в систему                                                                                      |                                 |
| Memory Match Jr.<br>School Zone Publishing | Предпочтительная валюта:<br>Собственная валюта                                                                 | EUR 0,76                        |
| I Am Learning How to Draw<br>Lexibook®     | Обновить интервал проверки                                                                                     | EUR 2,98<br>Sit sit sit sit sit |
| I Am Learning Nature Quiz                  | Час ▼                                                                                                    | EUR 4,96                        |
| I Am Learning Shapes                       | Сохранить Отмена                                                                                               | EUR 4,96                        |
| Топ программы                              |                                                                                                    |                                 |
| Û<br>Ū                                     |                                                                                                    | 🕴 🞽 16:35 📚 🕯                   |

3. В раскрывающемся списке выберите язык. Для этого проведите пальцем по экрану сверху вниз.

|                                            | and a straining and the straining and the strain |              |                               |
|--------------------------------------------|----------------------------------------------------------------------------------------------------|--------------|-------------------------------|
|                                            | Язык: ойкл                                                                                                    |              |                               |
| Софт                                       | Английский                                                                                                    | $\bigcirc$   | Форум                         |
|                                            | Немецкий                                                                                                    | ٢            |                               |
|                                            | Испанский                                                                                                    | ٢            |                               |
|                                            | Французский                                                                                                    | ۲            |                               |
| Memory Match Jr.<br>School Zone Publishing | Португальский                                                                                                    |              | EUR 0,76<br>Starster starster |
| Lexibook®                                  | Русский                                                                                                    |              | EUR 2,98                      |
| Lexibook®                                  | Итальянский                                                                                                    | ۲            | EUR 4,96                      |
| Топ программы                              | Турецкий                                                                                                    | $(\bigcirc)$ |                               |
|                                            |                                                                                                    | <u> i</u>    | 🕴 🗯 16:35 😤 🕯                 |

4. Нажмите кнопку «Сохранить», расположенную в нижнем левом углу. Теперь Lexibook® Market отображается на выбранном языке. Чтобы изменить язык Lexibook® Market, повторите шаги 1–4 и на шаге 3 выберите необходимый язык.

|                                            | and an and a second second second second second second second second second second second second second second |                                |
|--------------------------------------------|----------------------------------------------------------------------------------------------------|--------------------------------|
|                                            | Настройки                                                                                                    |                                |
|                                            | 🗸 Подтвердите при выходе                                                                                       |                                |
| Софт                                       | Язык:                                                                                                    | Форум                          |
|                                            | Английский                                                                                                    |                                |
|                                            | (Язык программы автоматически подстраивается под язык, установленный на телефоне.)                             |                                |
|                                            | Настройки входа в систему                                                                                      |                                |
|                                            | Настройки входа в систему                                                                                      |                                |
|                                            | Бесплатно                                                                                                    |                                |
| Memory Match Jr.<br>School Zone Publishing | Предпочтительная валюта:<br>Собственная валюта –                                                               | EUR 0,76<br>tirtirtirtirtirtir |
| I Am Learning How to Draw<br>Lexibook®     | Обновить интервал проверки                                                                                     | EUR 2,98                       |
| I Am Learning Nature Quiz                  | 1 час · ·                                                                                                    | EUR 4,96                       |
| I Am Learning Shapes                       | интерваллисти чновлении                                                                                        | EUR 4,96                       |
| Топ программы                              | Отмена                                                                                                    |                                |
| Ĵ<br>Ĵ                                     |                                                                                                    | 🕴 📁 16:35 🖘 🖬                  |

Примечание. Lexibook® постоянно совершенствует свои продукты. Для загрузки последней версии Lexibook® Market, а также новейших обновлений перейдите по ссылке: <u>http://www.lexibook.com/lexibookmarket-app.html</u>. Эта ссылка также доступна на начальном экране: просто коснитесь значка «LXB Update». Помогите нам улучшить Lexibook® Market! В случае обнаружения недопустимых приложений не стесняйтесь обращаться в службу поддержки клиентов Lexibook.

## **Lexibook® Market Premium**

Отправьтесь в совершенно новое путешествие с Lexibook® Market Premium для приложений на базе Android<sup>TM</sup>.

- Создание учетной записи в Lexibook® Market Premium
  - 1. На начальном экране выберите значок Lexibook® Market Premium, чтобы запустить приложение.
  - 2. Откроется окно с условиями и положениями. Ознакомьтесь с условиями и выберите ОК.

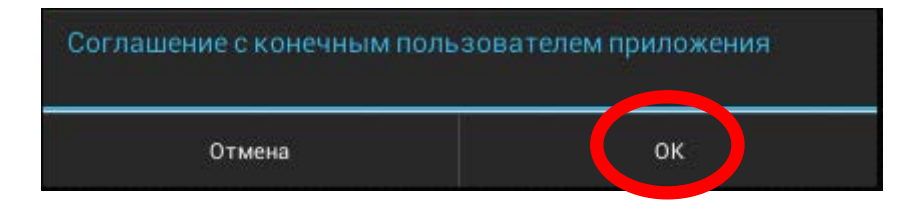

3. Нажмите кнопку «Регистрация».

| Вход | Lexibook*                                             |                 |
|------|-------------------------------------------------------|-----------------|
|      |                                                       |                 |
|      | Сохранить имя пользователя и пароль<br>Вход           |                 |
|      | Забыли пароль? Регистрация<br>Войти с помощью Гассссо |                 |
|      |                                                       | 🔍 🐑 🛎 16:38 💝 🕯 |

4. Введите адрес электронной почты и выберите «Быстрая регистрация» или «Обычная регистрация».

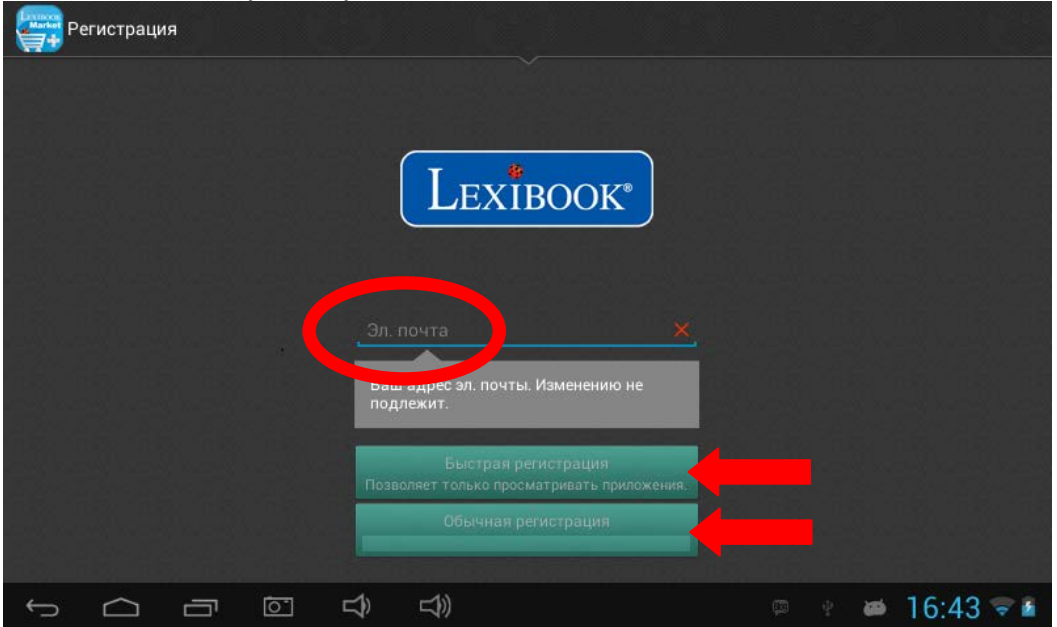

#### • Подключение к Lexibook® Market Premium

- 1. На начальном экране выберите значок Lexibook® Market Premium, чтобы запустить приложение.
- 2. Введите имя пользователя и пароль. Параметр «Сохранить имя пользователя и пароль» выбран по умолчанию. Чтобы вводить учетные данные при каждом доступе к Lexibook® Market Premium, просто снимите этот флажок.

| Bx | од        |   |           |     |                |                    |   |   |    |           |
|----|-----------|---|-----------|-----|----------------|--------------------|---|---|----|-----------|
|    |           |   |           |     | Lexi           | BOOK®              |   |   |    |           |
|    |           |   |           | _!× | kbtest         |                    |   |   |    |           |
|    |           |   |           |     | хранить имя по | ъзователя и пароль |   |   |    |           |
|    |           |   |           |     | Bxc            | A                  |   |   |    |           |
| ÷  | $\square$ | Ē | <u>``</u> | 5   |                |                    | p | Ŷ | 65 | 16:45 🗟 🖬 |

#### • Поиск приложений в Lexibook® Market Premium

1. Проведите пальцем вправо, чтобы перейти на страницу «КАТЕГОРИИ»,

или просто выберите значок . Нажмите стрелку вниз для просмотра доступных подкатегорий.

| Lexibook                | <u>ه</u> ۹     | 🗉 🚹 👔         |
|-------------------------|----------------|---------------|
| KATE                    | ории           | РЕКОМЕНДУЕМЫЕ |
| Забавы и игры           | Lexibook*      |               |
| Публикации              |                |               |
| 🗶 Инструменты и утилиты |                | 74            |
| Развлечение             |                |               |
| Темы                    |                |               |
| 🛄 Образование           |                |               |
| 🔬 Продуктивность        | PRESCHOOL ZONE |               |
| 💋 Стиль жизни           |                |               |
|                         |                | 16:46 🖘 🖬     |

Выполнять поиск приложений в Lexibook® Market Premium можно также с помощью системы поиска.

- 3. Введите ключевые слова для поиска и на клавиатуре коснитесь клавиши

«Поиск»

| (Market   | Q Пон     |      | Ĩ             |      |        |         |   |   |     | :≘           | <b>1</b> |
|-----------|-----------|------|---------------|------|--------|---------|---|---|-----|--------------|----------|
| КАТЕГОРИИ |           |      |               |      | PEKOME | ндуемые |   |   |     |              |          |
|           |           | BOOK |               |      |        |         | R |   | GA  |              |          |
|           |           | ,    | 3             |      |        |         | 4 |   |     |              |          |
| й         | ц         | у    | к             | е    | H      | F       | ш | щ | 3   | x            | •**      |
| ф         | ы         | в    | а             | п    | р      | 0       | л | А | ж   | э            | Поиск    |
| ₽         | я         | ч    | с             | м    | И      | т       | ь | б | ю   | ,            | ! ?      |
| ?123      | 퍜         | 1    | @<br><b>@</b> | )    |        | Русски  | й |   | •   | -            | :-)      |
| ~         | $\square$ |      |               | \$ □ | ))     |         |   |   | D 4 | <b>#</b> 16: | 41 🖘 🖬   |

4. В зависимости от модели планшета также можно использовать голосовой поиск. Просто коснитесь кнопки микрофона в верхней части экрана. Произнесите запрос в микрофон планшета и дождитесь загрузки списка подходящих приложений.

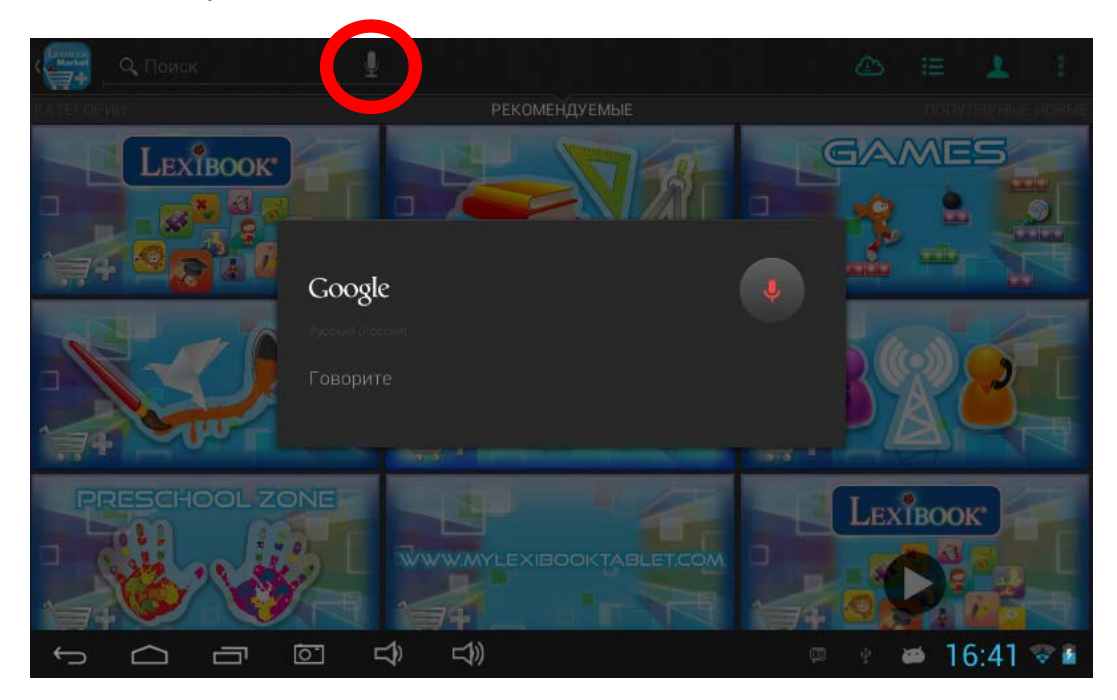

#### • Установка приложений на планшет

- 1. В Lexibook® Market Premium щелкните приложение, которое необходимо загрузить.
- 2. Загрузка приложения может занять некоторое время.
- 3. Выберите «Установить», чтобы начать установку.

| Lexibook                       |                                                                                     |                    |
|--------------------------------|-------------------------------------------------------------------------------------|--------------------|
| Dolphin v1.0.6                 | Дельфин                                                                             |                    |
| Magma<br>12.08.2013 Это<br>дай | о приложение получит доступ к указанным ни<br>ным. Установить ero?                  | же                 |
| 0 отзывы Ра                    | зрешать приложению:                                                                 | Олзывы 🗸 🗸         |
|                                | <ul> <li>Память</li> <li>Изменение или удаление содержимого SD-карты</li> </ul>     | Разработчик 🗸 🗸    |
| DOLPHIN                        | <ul> <li>Сетевой обмен данными</li> <li>Неограниченный доступ в Интернет</li> </ul> | Похожие приложения |
| run came                       | <ul> <li>Телефонные вызовы</li> <li>Получение данных о статусе телефона</li> </ul>  | Разрешения         |
|                                | Показать все                                                                        | у Языки 👻          |
|                                |                                                                                     |                    |
|                                | Отмена Установить                                                                   |                    |
|                                |                                                                                     |                    |
|                                |                                                                                     | 👳 🕐 👪 🗰 16:55 🖘 🖬  |

4. Откроется окно подтверждения. Выберите «Открыть», чтобы сразу запустить приложение, или «Готово», чтобы закрыть это окно.

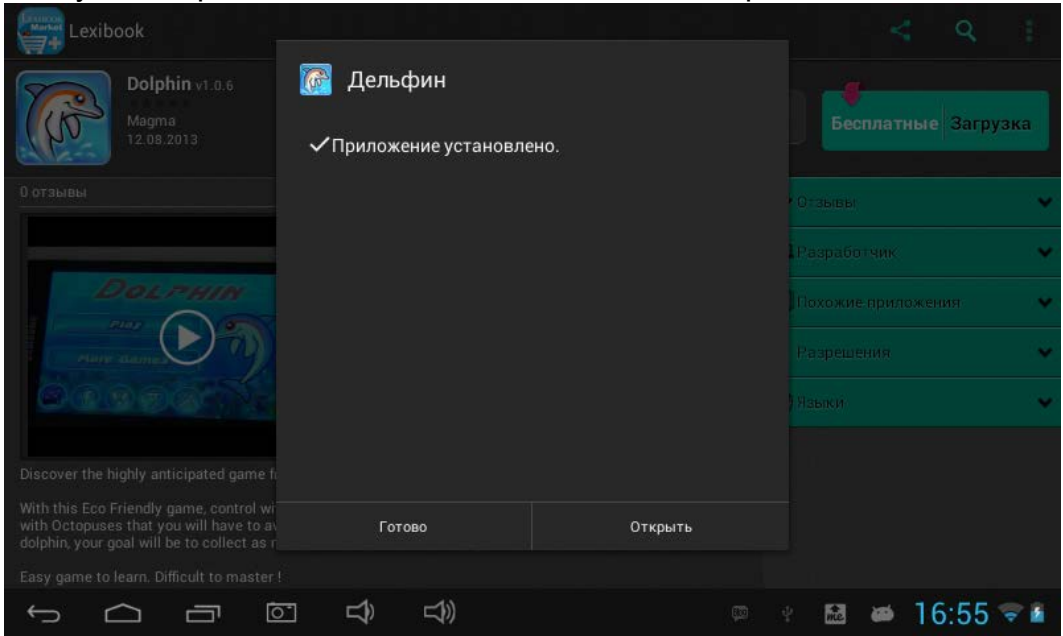

5. Потом это приложение будет доступно в меню приложений.

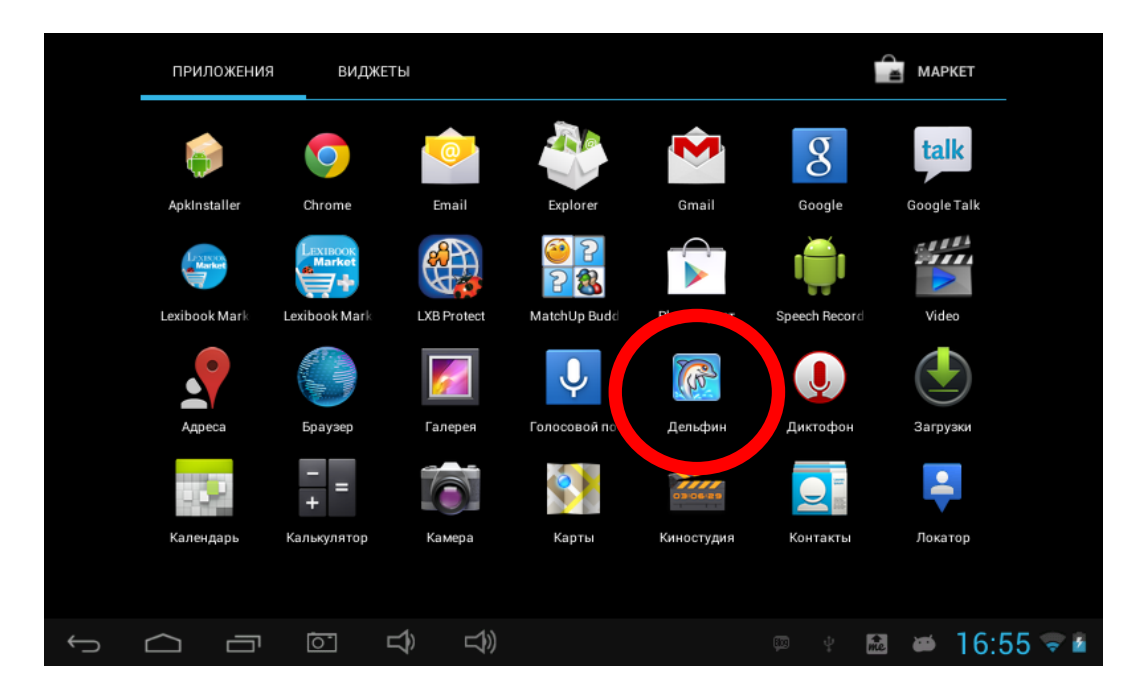

#### • Добавление кредитов в учетную запись

1. Нажмите кнопку «Данные учетной записи» в верхней части экрана.

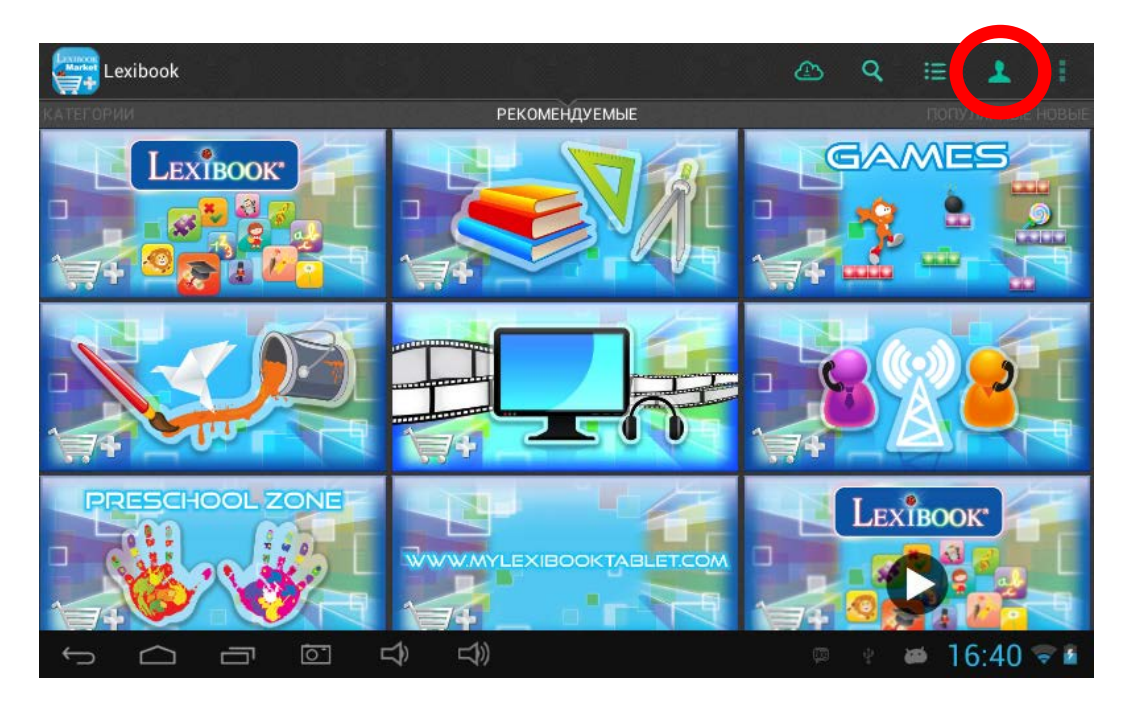

2. Затем нажмите кнопку «Пополнить кошелек» и дождитесь загрузки страницы.

| M                  | оя учетна  | я запись   |       |   |    |  |  |       |   |       |     |
|--------------------|------------|------------|-------|---|----|--|--|-------|---|-------|-----|
| Имя пол<br>Ixbtest |            |            |       |   |    |  |  |       |   |       |     |
| Баланс<br>Баланс   | кошелька   |            |       |   |    |  |  |       |   |       |     |
| £ 0,00             |            |            |       |   |    |  |  |       |   |       |     |
| Попол              | інить коше | лек        |       |   |    |  |  |       |   |       |     |
| Список             | покупок    |            | uouua |   |    |  |  |       |   |       |     |
| Откра              | ль шкафч   | ик для хра | нения |   |    |  |  |       |   |       |     |
|                    |            |            |       |   |    |  |  |       |   |       |     |
|                    |            |            |       |   |    |  |  |       |   |       |     |
|                    |            |            |       |   |    |  |  |       |   |       |     |
|                    |            |            |       |   |    |  |  |       |   |       |     |
|                    |            |            |       |   |    |  |  |       |   |       |     |
|                    |            |            |       |   |    |  |  |       |   |       |     |
|                    |            |            |       |   |    |  |  |       |   |       |     |
| Ĵ                  | $\square$  |            | 0     | Ê | L) |  |  | inter | 8 | 16:56 | 👻 🗿 |

3. Введите сумму для добавления в кошелек и выберите способ оплаты. Нажмите кнопку «Add Funds» (Пополнить) для перехода на страницу оплаты.

| Пополнить кошелек                                                                                                    | 🝋 £ 0,00 |
|----------------------------------------------------------------------------------------------------|----------|
| Add funds to your Wallet                                                                                                    |          |
|                                                                                                    | - 1      |
| Wallet is the fast and safe method for you to purchase applications directly from your device using the application or using the WebBUY button on the application page.                                                                                                    |          |
| You can add funds to your Wallet (minimum \$5 USD) using any web-based payment method or your billing agreements (if you have setup any on your billing page).<br>Withdrawal of funds from your Wallet balance is not permitted and refunds for purchases can only be refunded to the respective funding source. |          |
| Click Management                                                                                                    |          |
| Depsit 5 USD to your Wallet                                                                                                    |          |
| Payment                                                                                                    | _        |
| PayPal (web-based payment)                                                                                                    |          |
| Amazon (web-based payment)                                                                                                    | _        |
| amazon payments*                                                                                                    |          |
| Add funds All logos are registered tradem this of their respective owners.                                                                                                    |          |
| 수 이 리 한 수 수 이 후 월 🛎 16:56                                                                                                    | ÷        |

#### 4. Выберите страну и введите данные.

| Пополнить кошелек         | <b>€</b> 0,00                                     |
|---------------------------|---------------------------------------------------|
|                           | X                                                 |
| 🛛 🧺 Итоговая сумма:       | \$5,00 USD 😨                                      |
| Оплатить картой           | Паи содействии <b>РауРа</b> ()                    |
| Россия                    |                                                   |
| Номер карты               |                                                   |
|                           |                                                   |
| Окончание срока действия: | 01_(2013_)                                        |
| 🚺 Код безопасности:       |                                                   |
| Адрес электронной почты   |                                                   |
|                           | Продолжить                                        |
|                           | У вас есть счет РауРа!?<br>Оплата со счета PayPal |
|                           | 다)) 🖙 한 🖬 🛎 16:57 🖘 🖻                             |

5. Для продолжения нажмите «Продолжить».

#### • Приобретение приложения

- 1. Сначала необходимо выполнить вход в учетную запись. См. инструкции, описанные в разделе «Подключение к Lexibook® Market Premium» выше.
- 2. На странице приложения, которое необходимо приобрести, проверьте цену и нажмите «Приобрести».

| Положения                                               | 🚔 £ 0,00     |
|---------------------------------------------------------|--------------|
| Продолжайте, если вы соглашаетесь с данными условиями и | положениями. |
|                                                         |              |
| £ 1,25                                                  |              |
|                                                         |              |
| Условия не указаны разработчиком.                       |              |
|                                                         |              |
| Политика конфиденциальности не указана разработчиком.   |              |
|                                                         |              |
|                                                         |              |
|                                                         |              |
|                                                         |              |
|                                                         |              |
|                                                         |              |
|                                                         |              |
|                                                         |              |
|                                                         |              |
|                                                         |              |
| Отменить                                                | Приобрести   |
|                                                         | 📫 17:00 😪 🕯  |

3. Введите данные кредитной карты и адрес электронной почты. Для продолжения нажмите «Продолжить».

| Покупка                                           |                       |
|---------------------------------------------------|-----------------------|
| •                                                 | ×                     |
| 🛛 🧺 Итоговая сумма:                               | \$1,99 USD 🝙          |
| Оплатить картой                                   | При содействии РауРаГ |
| Россия                                            |                       |
| Номер карты                                       |                       |
|                                                   |                       |
| Окончание срока действия:                         | 01 (2013 )            |
| 🚺 Код безопасности:                               |                       |
| Адрес алектронной почты                           |                       |
| Продолжить                                        |                       |
| У вас есть счет PayPal?<br>Оплата со счета PayPal |                       |
|                                                   | 👳 🕴 📾 🗰 17:01 ទ 🖬     |

4. После заполнения платежных данных нажмите «Продолжить».

| Назад                           | X                              |
|---------------------------------|--------------------------------|
| 😝 Итоговая сумма:               | \$1,99 USD 🜍                   |
| Оплатить картой                 | Гри содействии <b>РауРа! *</b> |
| Реквизиты для выставления счета |                                |
| Имя                             | Отчество                       |
| Фамилия                         |                                |
| Улица, дом, квартира            |                                |
| Населенный пункт                |                                |
| Район, область                  |                                |
| Почтовый индекс                 |                                |
| - Сохранить мои о               | зведения (необязательно)       |
|                                 |                                |
| Про                             | должить                        |
|                                 |                                |
|                                 | 17:22 🗟                        |

5. После появления квитанции можно загрузить приобретенное приложение.

| Thank you for buying!                  |                                    |
|----------------------------------------|------------------------------------|
| our application is not wailable for co | ection within SAM's StorageLocker. |
| Download now                           |                                    |
|                                        | Transaction #462422                |
| Transaction                            |                                    |
| Transaction Id                         | 462422                             |
| Туре                                   | Purchase                           |
| Owner                                  | Ixbtest                            |
| Status                                 | Received                           |
| Created                                | Monday, April 15, 2013 - 04:56     |
| Updated                                | Monday, April 15, 2013 - 05:01     |
| Payment                                |                                    |
| Net amount                             | USD 0.99                           |
| Payer                                  | Ixbtest                            |
| Method                                 | PayPal (web-based payment)         |
| Products                               |                                    |
|                                        | 1 x \$0 99                         |

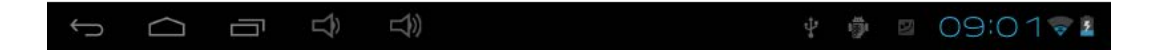

#### • Поиск приобретенных приложений

В случае удаления ранее приобретенного приложения его можно снова установить без повторной оплаты.

- 1. Выполните подключение к Lexibook® Market Premium, указав учетные данные (см. «Подключение к Lexibook® Market Premium»).
- 2. На экране поиска (см. «Поиск приобретенных приложений») введите имя ранее загруженного приложения.
- 3. Если приложение было оплачено, на экране появится надпись «У вас уже есты это приложение».

| Положения                                               | <b>e</b> 0,00                              |
|---------------------------------------------------------|--------------------------------------------|
| Продолжайте, если вы соглашаетесь с данными условиями и | положениями.                               |
|                                                         |                                            |
| У вас уже есть это приложение.<br>Загрузка бесплатно.   |                                            |
|                                                         | . 정말 이 것은 것 않는 것 같은 것 같아요. 같이 많이 많이 많이 했다. |
| Условия не указаны разработчиком.                       |                                            |
|                                                         |                                            |
| Политика конфиденциальности не указана разработчиком.   |                                            |
|                                                         |                                            |
|                                                         |                                            |
|                                                         |                                            |
|                                                         |                                            |
|                                                         |                                            |
|                                                         |                                            |
|                                                         |                                            |
|                                                         |                                            |
|                                                         |                                            |
| Отменить                                                | Загрузка                                   |
|                                                         | 🛤 🖬 17:02 😪 🖬                              |

4. Чтобы повторно установить это приложение, нажмите «Загрузка».

#### • Изменение языка Lexibook® Market Premium

По умолчанию язык Lexibook® Market Premium совпадает с языком, выбранным на планшете. Если это не так или необходимо изменить язык Lexibook® Market Premium, следуйте инструкциям ниже.

1. На начальном экране Lexibook® Market Premium коснитесь кнопки параметров, а затем в открывшемся меню выберите «Предпочтения».

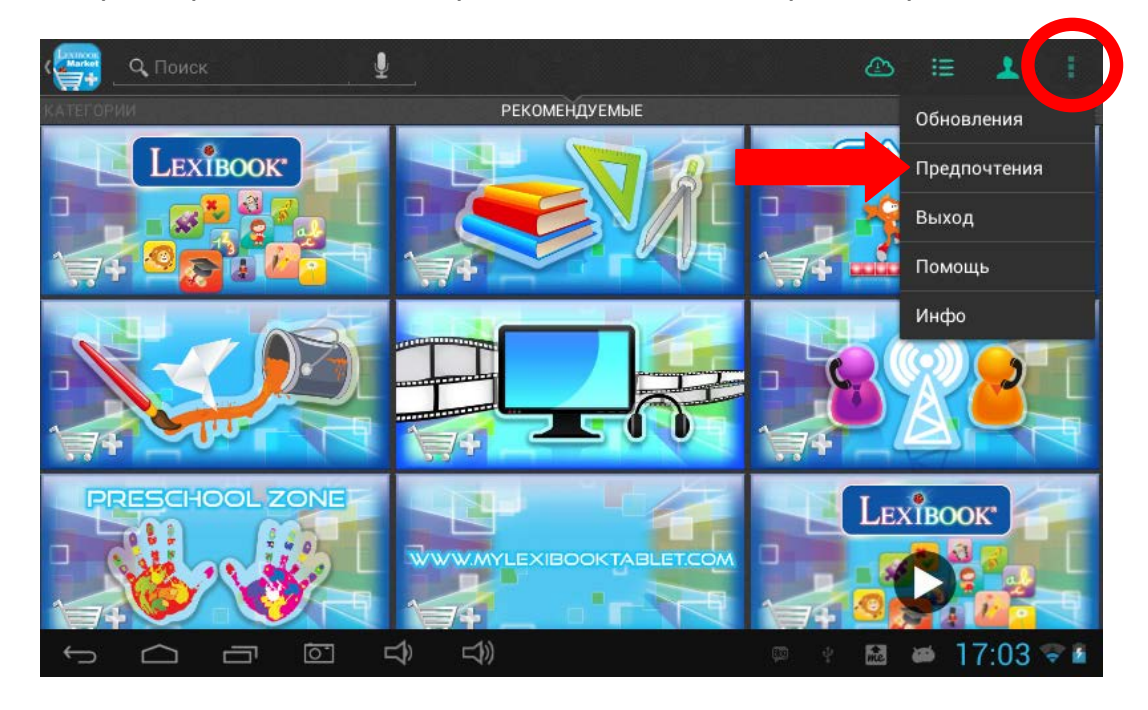

2. Коснитесь «Язык назначения», чтобы выбрать язык.

|      | ∪граничить снимки экрана <i>≀</i>                                                                                                    |     |
|------|----------------------------------------------------------------------------------------------------|-----|
|      |                                                                                                    |     |
| MECT | ный                                                                                                    |     |
|      | Страна назначения                                                                                                    |     |
|      | Предпочитаемая страна для отображения местных приложений                                                                                      |     |
|      | Язык назначения                                                                                                    |     |
|      | Предпочитаемый язык для отображения местных приложений                                                                                        |     |
|      | Выбрать отображаемую валюту                                                                                                    |     |
|      | Для стоимости, выраженной не в долларах США, даны оценки на основе последнего коэффициента конвертации. Фактиче<br>стоимость может быть иной! | кая |
|      | ТЕЛЬСКИЙ КОНТРОЛЬ                                                                                                    |     |
| роди |                                                                                                    |     |
| РОДИ |                                                                                                    |     |
| РОДИ | Разблокировать настройки родительского контроля<br>Отображаемые типы                                                                          |     |

3. В раскрывающемся списке выберите язык. Для этого проведите пальцем по экрану сверху вниз.

| Предпочтения                                                    | Язык назначения |               |
|-----------------------------------------------------------------|-----------------|---------------|
| Ограничить снимк                                                | английский      |               |
|                                                                 | арабский        |               |
|                                                                 | африкаанс       |               |
| Страна назначени                                                | белорусский     |               |
| Язык назначения.                                                | болгарский      |               |
|                                                                 | венгерский      |               |
| Выбрать отображ<br>Для стоимости, выраж<br>стоимость может быть | вьетнамский     |               |
|                                                                 | голландский     |               |
|                                                                 | греческий       |               |
| Отображаемые ти                                                 | Отмена          |               |
|                                                                 |                 | 📾 🛎 17:04 🖘 🕯 |

4. Чтобы изменить язык Lexibook® Market Premium, повторите шаги 1–4 и на шаге 3 выберите необходимый язык.

Примечание. Lexibook® постоянно совершенствует свои продукты. Для загрузки последней версии Lexibook® Market, а также новейших обновлений перейдите по ссылке: <u>http://www.lexibook.com/lexibook-market-app.html</u>. Эта ссылка также доступна на начальном экране: просто коснитесь значка «LXB Update». Помогите нам улучшить Lexibook® Market! В случае обнаружения недопустимых приложений не стесняйтесь обращаться в службу поддержки клиентов Lexibook.

## Deezer®

# Lexibook® и Deezer® предлагают вам 30 дней бесплатного доступа для неограниченного прослушивания музыки!

#### Вся музыка в вашем распоряжении...

Deezer® — это музыкальный онлайн-сервис, который предоставляет доступ к миллионам песен, альбомов и исполнителей. Благодаря каталогу из миллионов треков можно создавать собственные плейлисты любых музыкальных направлений и делиться ими с друзьями. Идея проста: прослушивание легальной музыки по требованию от рока до хип-хопа, джаза, электронной и этнической музыки...

#### ... и доступна на вашем планшете Lexibook®

С планшетом Lexibook® вы получаете 30-дневный период бесплатного доступа! На вашем планшете Lexibook® доступны приложение Deezer® и огромный выбор музыки. Бесплатное прослушивание музыки и тысяч тематических радиостанций в вашем распоряжении! В течение 15 дней можно подписаться на услугу Deezer® Premium+. Это позволит получить еще 15 дней использования сервиса. После подписки абонентская плата, установленная Deezer®, будет автоматически списываться с вашего счета.

#### Как воспользоваться бесплатным предложением на планшете Lexibook®?

- 1. На начальном экране планшета Lexibook® щелкните значок Deezer®, чтобы запустить приложение.
- 2. Создайте учетную запись Deezer®. Для этого следуйте инструкциям на экране.
- После регистрации вы получите доступ к своей бесплатной учетной записи Deezer®. Для получения неограниченного бесплатного доступа к Deezer® Premium+ на 30 дней перейдите по ссылке: <u>http://www.deezer.com/lexibook</u> и следуйте инструкциям.

Примечание. Чтобы создать учетную запись и воспользоваться бесплатным предложением Lexibook®, необходимо указать номер кредитной карты. В течение срока действия предложения Lexibook® с вашего банковского счета не будут списаны никакие платежи. Чтобы продолжить использование сервиса Deezer® Premium+, необходимо заплатить сумму, установленную Deezer®.

# 4. Технические характеристики

## Технические характеристики планшета

| ЖК-дисплей TFT 7"                             |  |  |
|-----------------------------------------------|--|--|
| 800 х 480 пикселей                            |  |  |
| Google Android <sup>™</sup> 4.1               |  |  |
| 1 ГГц                                         |  |  |
| 4 ГБ, поддержка карт Micro SD емкостью до     |  |  |
| 32 ГБ                                         |  |  |
| DDR3 512 МБ                                   |  |  |
| 802.11 b/g/n (встроенная функция)             |  |  |
| Встроенный монофонический динамик             |  |  |
| 1 порт micro-USB 2.0, 1 слот для карты памяти |  |  |
| Micro SD, 1 гнездо для наушников, 1 разъем    |  |  |
| для адаптера постоянного тока                 |  |  |
| изображений JPEG, BMP, GIF                    |  |  |
| Поддерживаемый формат аудиофайлов МРЗ         |  |  |
| Литиевая батарея (входит в комплект):         |  |  |
| 3000 мАч, 3,7 В <b>===</b>                    |  |  |
| Вход: 100–240 В ~ 50/60 Гц, 0,4 А             |  |  |
| Выход: 5 В <del></del> 2 А                    |  |  |
| 4 часа (в среднем)                            |  |  |
| 192 х 118 х 13 мм                             |  |  |
| 370 г                                         |  |  |
| Русский                                       |  |  |
|                                               |  |  |

### Техническое обслуживание и гарантия

Во избежание пожара или поражения электрическим током во время очистки отключайте устройство от источника питания переменного тока. Устройство можно протирать салфеткой для пыли и ухаживать за ним, как за мебелью. Для очистки внешней части устройства используйте мягкую чистую ткань, смоченную обычной теплой водой. Будьте аккуратны при очистке и протирке пластиковых частей. Внешнюю панель можно протирать мягкой тканью, смоченной в слабом мыльном растворе.

Гарантия на данное устройство составляет 1 год.

По любым претензиям в рамках гарантийных обязательств или послепродажного обслуживания обращайтесь к дистрибьютору. Не забудьте предъявить действительный документ, подтверждающий покупку. Гарантия распространяется на любые дефекты материалов и производственные дефекты, за исключением повреждений, связанных с несоблюдением инструкции по эксплуатации или неосторожным использованием устройства (например, разборка, воздействие тепла и влаги и т.д.). Гарантия не распространяется на поломку экрана, а также повреждения, вызванные

использованием другого адаптера. Рекомендуется сохранить упаковку для использования в дальнейшем.

Поскольку мы непрерывно стараемся совершенствовать наши услуги, цвета и сведения, указанные на упаковке продукта, могут быть изменены.

**ПРИМЕЧАНИЕ**. Сохраните данное руководство, оно содержит важную информацию. Содержимое данного руководства может быть изменено без предварительного уведомления. Никакая часть данного руководства не может быть воспроизведена без письменного согласия производителя.

Обозначение: MFC157RU

Спроектировано и разработано в Европе. Сделано в Китае

© LEXIBOOK®, 2013

LEXIBOOK SA 2, avenue de Scandinavie 91953 Courtabœuf Cedex France Service consommateurs à votre écoute : 0892 23 27 26 (0,34€ TTC / min) www.mylexibooktablet.com

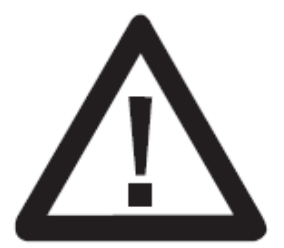

Данный продукт не является игрушкой.

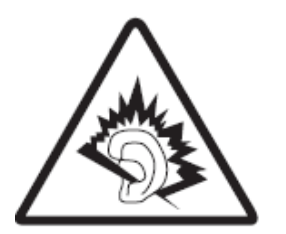

ПРЕДУПРЕЖДЕНИЕ. Длительное использование данного продукта с максимальным уровнем громкости может привести к повреждению органов слуха пользователя.

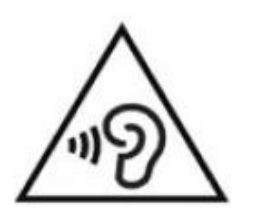

Во избежание проблем со слухом не устанавливайте высокий уровень громкости на длительное время.

Перед завершением работы убедитесь, что в проигрывателе установлен низкий уровень громкости или звук отключен.

Перед использованием внимательно прочитайте все руководство.

Защита окружающей среды.

Ненужные электрические приборы могут быть переработаны, их нельзя выбрасывать вместе с обычным бытовым мусором! Вы внесете значительный вклад в сохранение природных ресурсов и защиту окружающей среды, если отнесете данное устройство в пункт сбора вторсырья (если таковой имеется).

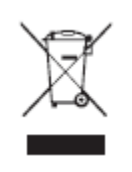

### Декларация соответствия

Мы, Lexibook® S.A. 2, avenue de Scandinavie 91953 Courtaboeuf Cedex – France,

со всей ответственностью заявляем, что следующий продукт:

Тип продукта: планшет Обозначение: MFC157RU

Соответствует следующим стандартам:

EN 55022: 2010 EN 61000-3-2: 2006 +A1:2009+A2:2009 EN 61000-3-3: 2008 EN 55024: 2010 EN 300 328 V1.7.1 EN 301 489-1 V1.9.2 EN 301 489-17 V2.2.1 EN 60950-1: 2006+A11:2009+A1:2010+A12:2011 EN 50332-2:2003 EN 62311:2008

Настоящим мы заявляем, что указанный продукт соответствует требованиям Директивы по электромагнитной совместимости (2004/108/EC), Директивы ЕС по низковольтному оборудованию (2006/95/EC) и Директивы ЕС о радио- и телекоммуникационном оборудовании (1999/5/EC) Еврокомиссии.

to Dorla

Yiu Wai Man Менеджер по развитию 16.08.2013 (Гонконг)

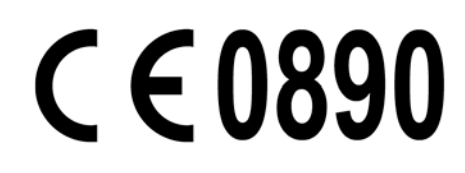